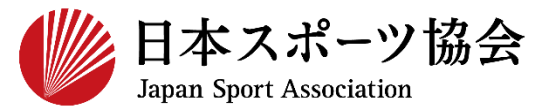

## 公認コーチ2 指導者マイページ利用マニュアル

P11~

P25~

P40~

P44~

2022年6月20日現在のマニュアルです。 日本スポーツ協会HPトップページ>スポーツ指導者>養成講習会>コーチ2 https://www.japan-sports.or.jp/coach/tabid209.html

①指導者マイページを作成する P2~

②専門科目講習会に申し込む

③共通科目Ⅱ講習会に申し込む

④書籍の代金を支払う ※共通科目Ⅱ講習会申込者で、書籍未保有者のみ

5書籍をダウンロードする ※④で電子版書籍を購入した方のみ

【一部受講が免除となる場合】 共通科目Ⅱが免除となる場合:専門科目講習会にのみお申し込みください。 専門科目が免除となる場合 :共通科目Ⅱ講習会にのみお申し込みください。

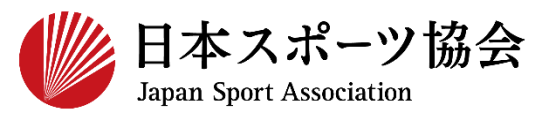

#### コーチ2の申込はインターネットサービス「指導者マイページ」か ら行っていただく必要があります。「指導者マイページ」ログイン までの手順は以下のフローをご参照ください。

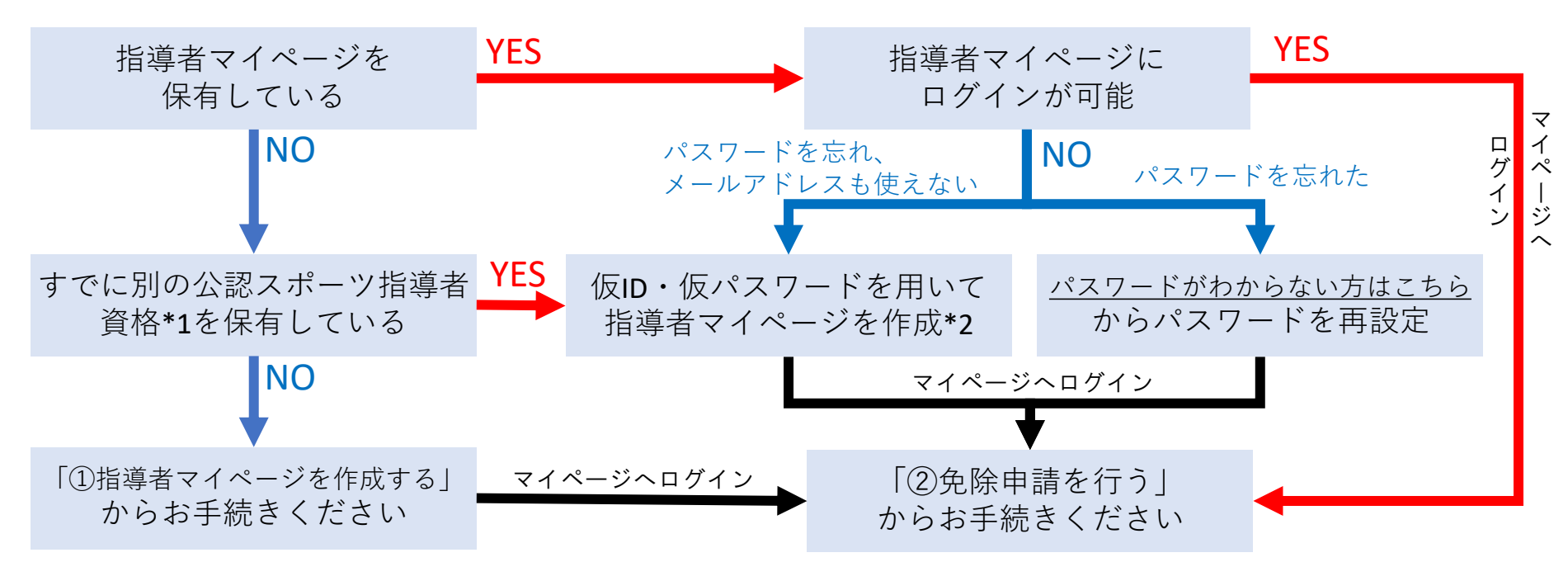

\*1 スポーツリーダー、サッカー、バスケットボールを除く

\*2 ご希望の方は、公認スポーツ指導者登録係までお問い合わせください TEL:03-5148-1763(平日10時~17時)

#### ①指導者マイページを作成する (アクセス)

#### <u>指導者マイページ(https://my.japan-sports.or.jp</u>) のトップページにアクセス

#### 「新規登録」をクリック

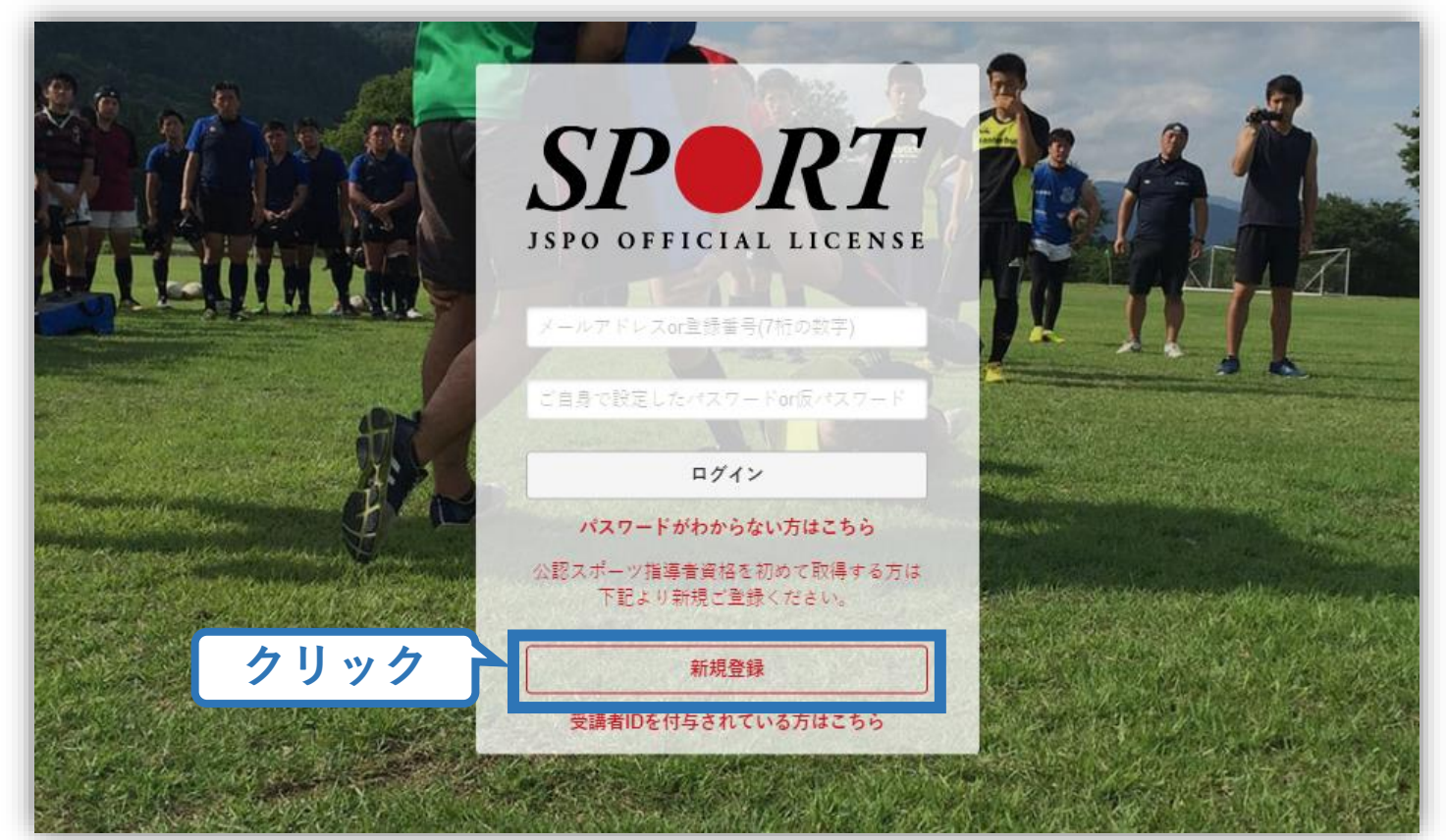

#### ①指導者マイページを作成する(メールアドレス登録)

#### 登録したいメールアドレスを2回入力

#### 「送信する」をクリック

| PERI<br>マイページ新規登録                                                                                                    | × .                                         | ールアドレス<br>入力(2回)                    |                               |
|----------------------------------------------------------------------------------------------------|---------------------------------------------|-------------------------------------|-------------------------------|
| メールアドレスを入力してください。                                                                                                    | 7                                           |                                     |                               |
| メールアドレス<br>必須                                                                                                    |                                             |                                     |                               |
| 唯認メールアドレス 必須                                                                                                    |                                             |                                     |                               |
| <ul> <li>「mail@my.japan-sports.or.jp」から送信されるメー</li> <li>迷惑メールと判断され、迷惑メールフォルダへ入-<br/>sports.or.jp」を受け取れるよう、あらかじめ受信調</li> </ul> | -ルに記載のURLをクリッ<br>ってしまう、またはメール<br>定をお願いいたします | ៸クいただくことで、アカウント<br>√が届かない場合があります。 │ | 登録画面が開きます。<br>「mail@my.japan- |
| 送信する クリック                                                                                                    |                                             |                                     |                               |

## ①指導者マイページを作成する(メール受信、URLクリック)

#### 自動送信されてくるメールを開く

※ メールが届かない場合、迷惑メールフォルダに振り分けられているか、お使いのプロバイダ等によってブロックされている可能性があります。迷惑メール設定を見直していただくか、別のメールアドレスでの登録をお試しください。

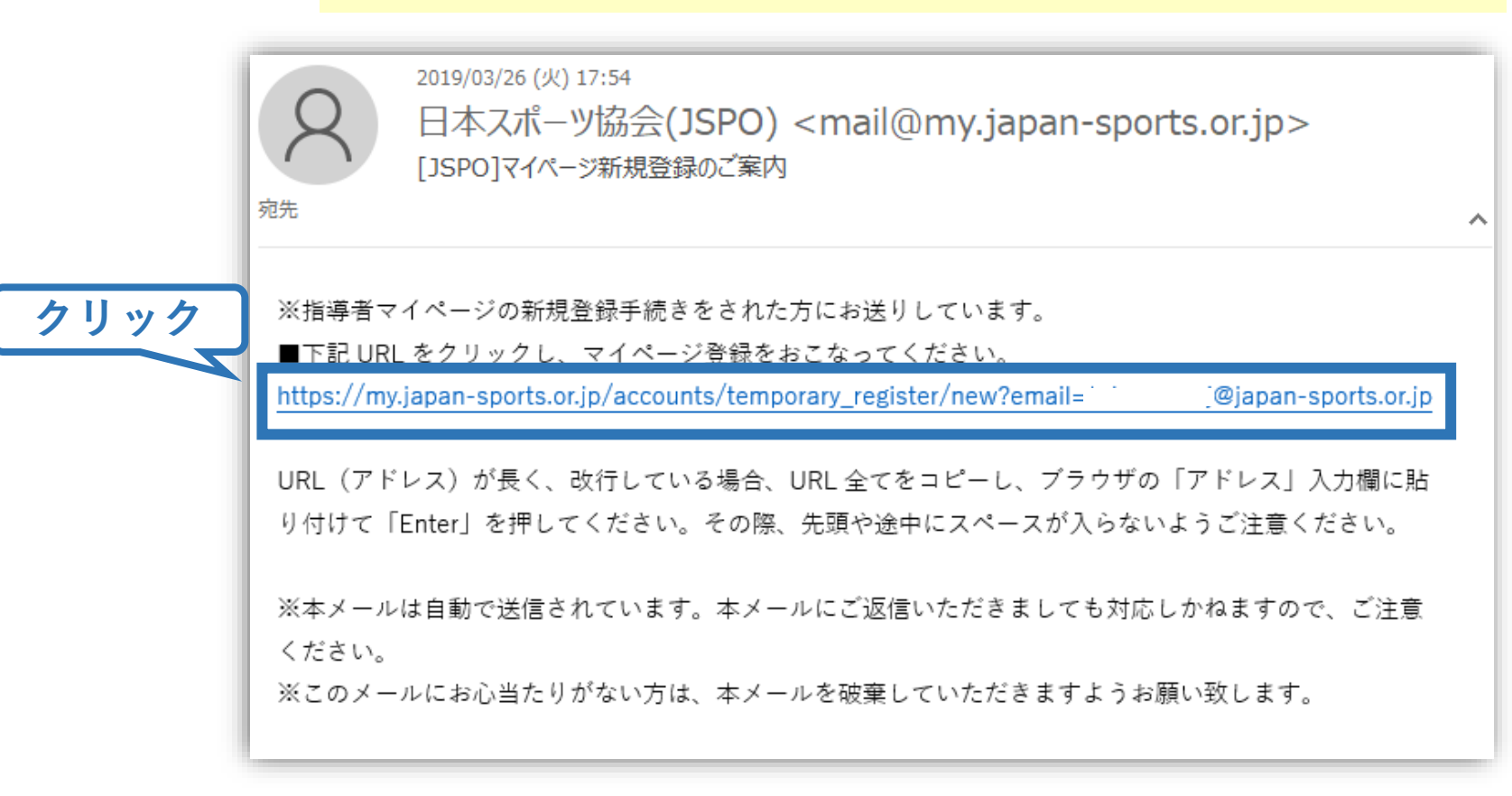

#### ①指導者マイページを作成する(情報入力)

## 氏名・生年月日等必要事項を入力

#### 「同意して登録する」をクリック

|                | アカウント登録                                                  |                                           |                                     |                  |
|----------------|----------------------------------------------------------|-------------------------------------------|-------------------------------------|------------------|
|                | アカウント情報を入力してくだ                                           | :さい。                                      |                                     |                  |
| 必要事項を <i>)</i> | 氏名 体                                                     | 協                                         |                                     |                  |
|                | 氏名(カナ) タ                                                 | イキョウ                                      | シソウ                                 |                  |
|                | (総則) 第1条 この決定に<br>さ、公認スポーツ指導者養成                          | よ、公益射 <u>国</u> 法人日本スホープ<br>(講習会修了者の登録・認定に | 協会(以下日本会」という。/ 公認:<br>関することについて定める。 | スポープ指導者制度第6項に基づ  |
|                | (目的)第2条 登録は、オ                                            | 本会公認スポーツ指導者制度第                            | 2項にのっとり、本会公認スポーツ打                   | 皆導者資格認定を目的とする。   |
|                | <ul> <li>(申請方法)第3条 登録(</li> <li>習会修了者(2)本会が承認</li> </ul> | は、次の条件のいずれか一つを<br>忍した講習・試験免除適応コー          | 満たしたものが個人単位で申請す<br>ス及び講習会等を修了し、所定の  | チェック・            |
|                |                                                          |                                           | <b>クリ</b>                           | ック □ 同意する □ 同意する |

## ①指導者マイページを作成する(入力情報確認、登録)

#### 入力した情報に間違いがないか確認

(修正が必要であれば「戻る」をクリック)

間違いなければ 「登録する」をクリック

| アカウント研               | <b>雀認</b>                                   |
|----------------------|---------------------------------------------|
| アカウント情報を確認し          | てください。                                      |
| 姓                    | 体協                                          |
| 名                    |                                             |
| 姓(カナ)                | タイキョウ                                       |
| 姓(ローマ字)              | \$Y2                                        |
| 都道府,                 |                                             |
| 郵便番号1                | 160-0013                                    |
| 住所1                  | 東京都新宿区霞ヶ丘町4番2号                              |
| 郵便番号2                |                                             |
| 住所2                  |                                             |
| 郵便物送付先               | 住所1                                         |
| 職種                   | その他                                         |
| 勤務先名                 | 日本スポーツ協会                                    |
| メールアドレス              | _@japan-sports.or.jp                        |
| パスワード                |                                             |
| ∭ [mail@my.japan-spo | orts.or.jp」から返信されるメールに記載のURLをクロックリックマンなります。 |
| 戻る                   | 登録する                                        |

## ①指導者マイページを作成する(仮登録メール受信、URLクリック)

8

#### 自動送信されてくるメールを開く

| URLをクリック | 2019/03/26 (火) 17:57<br>日本スポーツ協会(JSPO) <mail@my.japan-sports.or.jp><br/>[JSPO]指導者マイページ仮登録手続き完了のご案内</mail@my.japan-sports.or.jp>                                                            |
|----------|----------------------------------------------------------------------------------------------------|
|          | タイキョウシソウ 様<br>(受講者 ID:A0814474)<br>日本スポーツ協会指導者マイページのご利用ありがとうございます。                                                                                                    |
| クリック     | 下記URLにアクセスし、本登録手続きに進んでください。<br>(本メールを受信しただけでは、指導者マイページの登録は完了していませんのでご注意ください。)<br>■下記 URL をクリックし、マイページ本登録をおこなってください。                                                                        |
|          | <u>https://my.japan-sports.or.jp/accounts/refer/QduipEEgwd-agVdzXE9_HQ</u><br>URL(アドレス)が長く、改行している場合、URL全てをコピーしブラウザの「アドレス」または「場所」<br>入力欄に貼りつけて「Enter」を押してください。その際、先頭や途中にスペースが入らないようご注意ください。 |
|          | ※本メールは自動で送信されています。本メールにご返信いただきましても対応しかねますので、ご注意くださ<br>い。<br>※このメールにお心当たりがない方は、お手数をおかけいたしますが、下記の日本スポーツ協会公認スポーツ指導                                                                            |

## ①指導者マイページを作成する (本登録)

#### 先ほど設定したパスワードを入力

#### 「本登録を行う」をクリック

| SPORT INFO OFFICIAL LICENSE                                                                                                    |
|----------------------------------------------------------------------------------------------------|
| 本登録の確認<br>・登録されたメールアドレスを確認のうえ、パスワードを入力してください。<br>入力が完了したら「本登録を行う」ボタンをクリックして<br>メールアドレスt @japan-sports.or.jp<br>パスワード<br>クリック<br>本登録を行う |

①指導者マイページを作成する (登録完了)

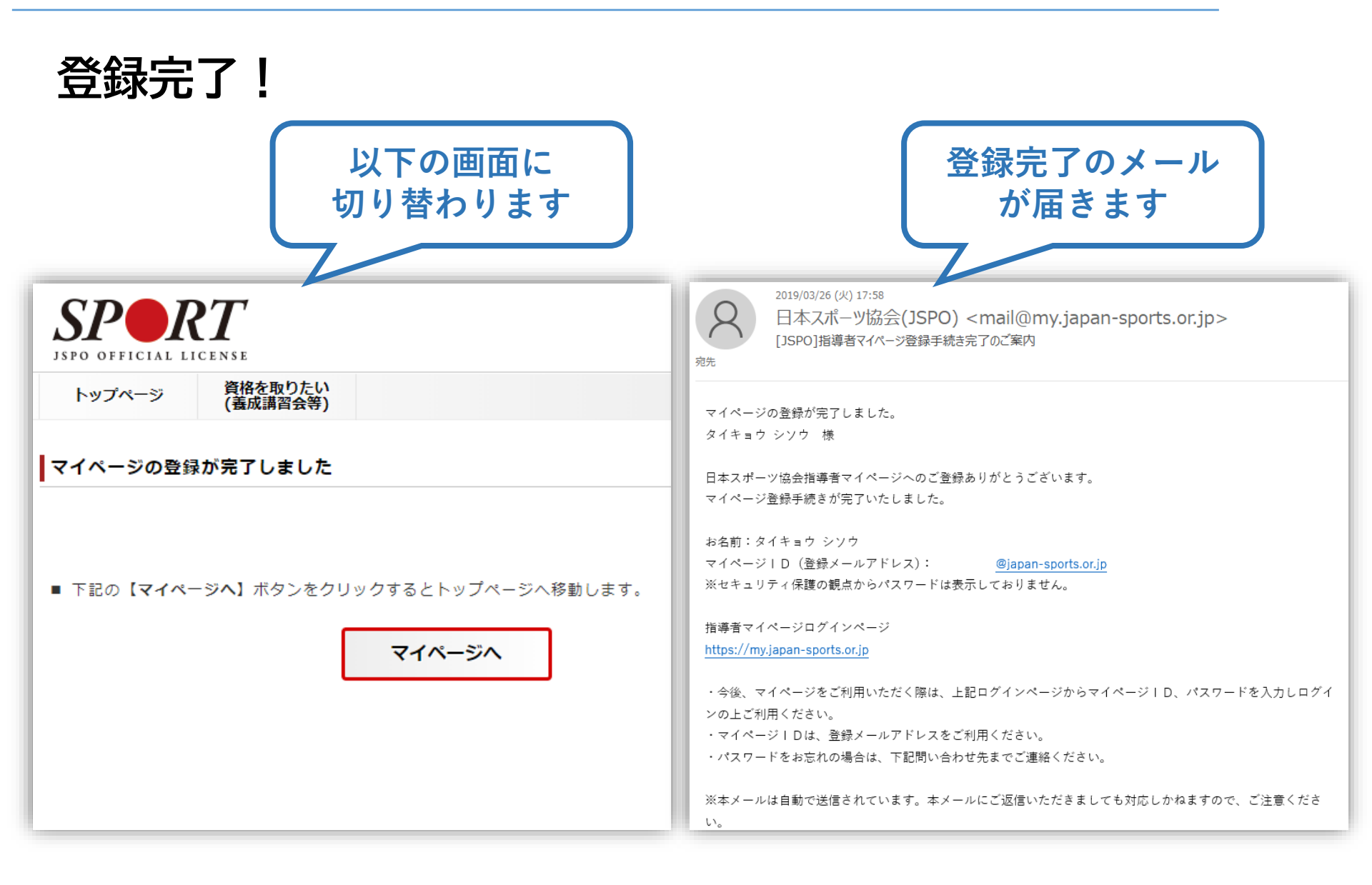

②専門科目講習会に申し込む (「指導者マイページ」メニュー選択)

#### 「指導者マイページ」トップページメニューの 「資格を取得する」をクリック

#### 「講習会検索・申込」をクリック

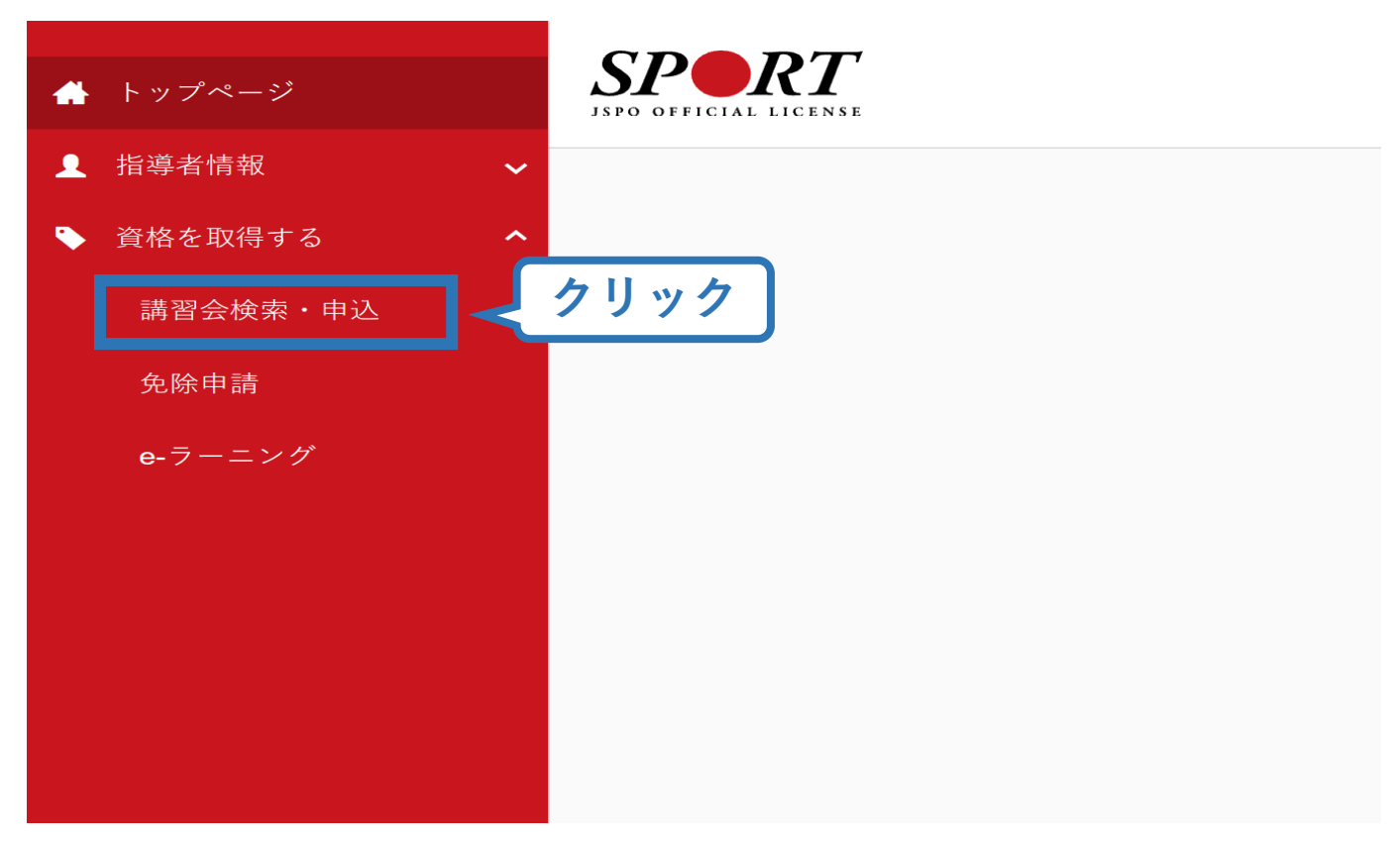

## ②専門講習会に申し込む(講習会検索)

#### ①クリックして資格を展開し、「コーチ1」にチェック

#### ②クリックして競技を展開し、該当競技にチェック

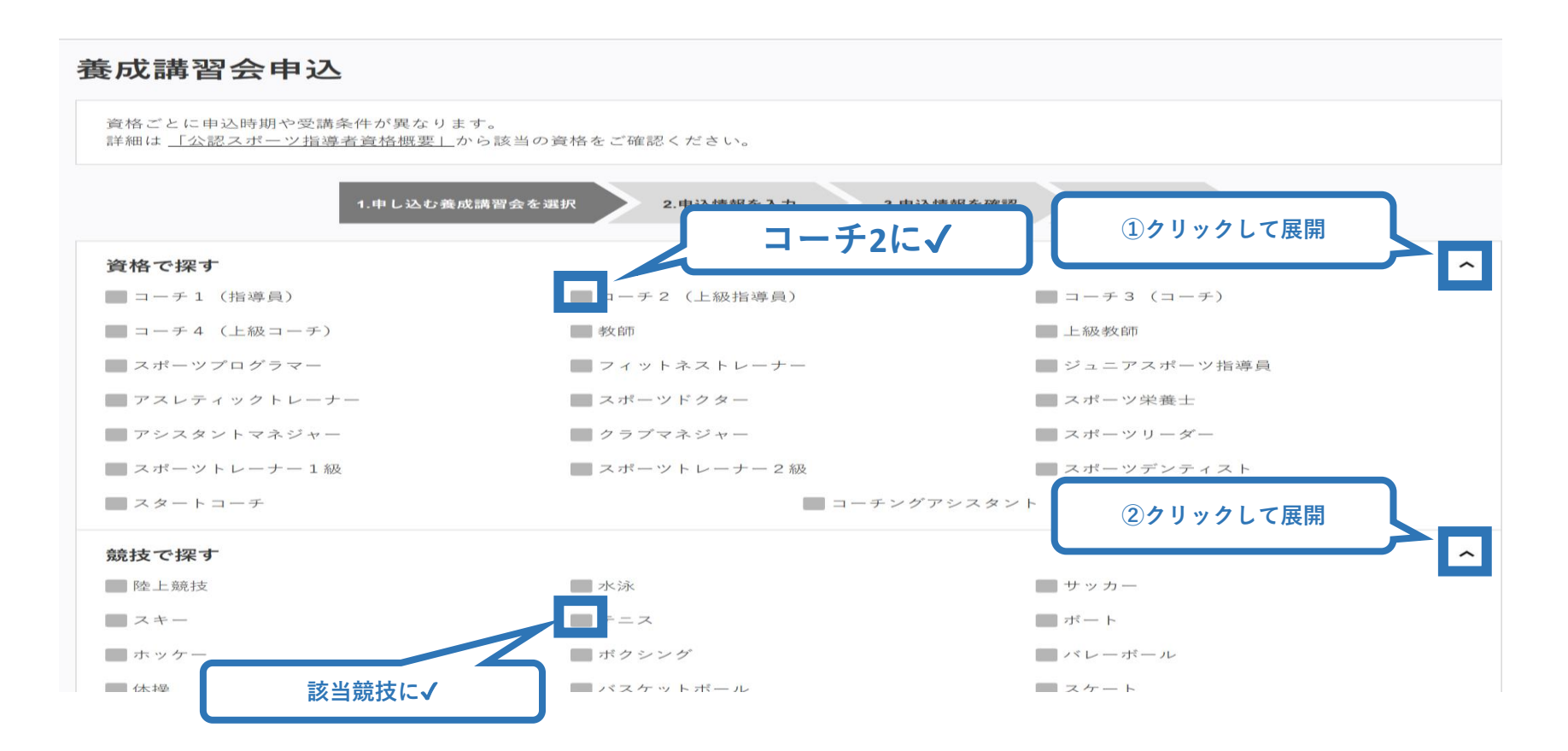

#### ②専門講習会に申し込む(講習会検索)

#### ③「検索」をクリックする該当講習会が表示される

#### ④当該講習会をクリック

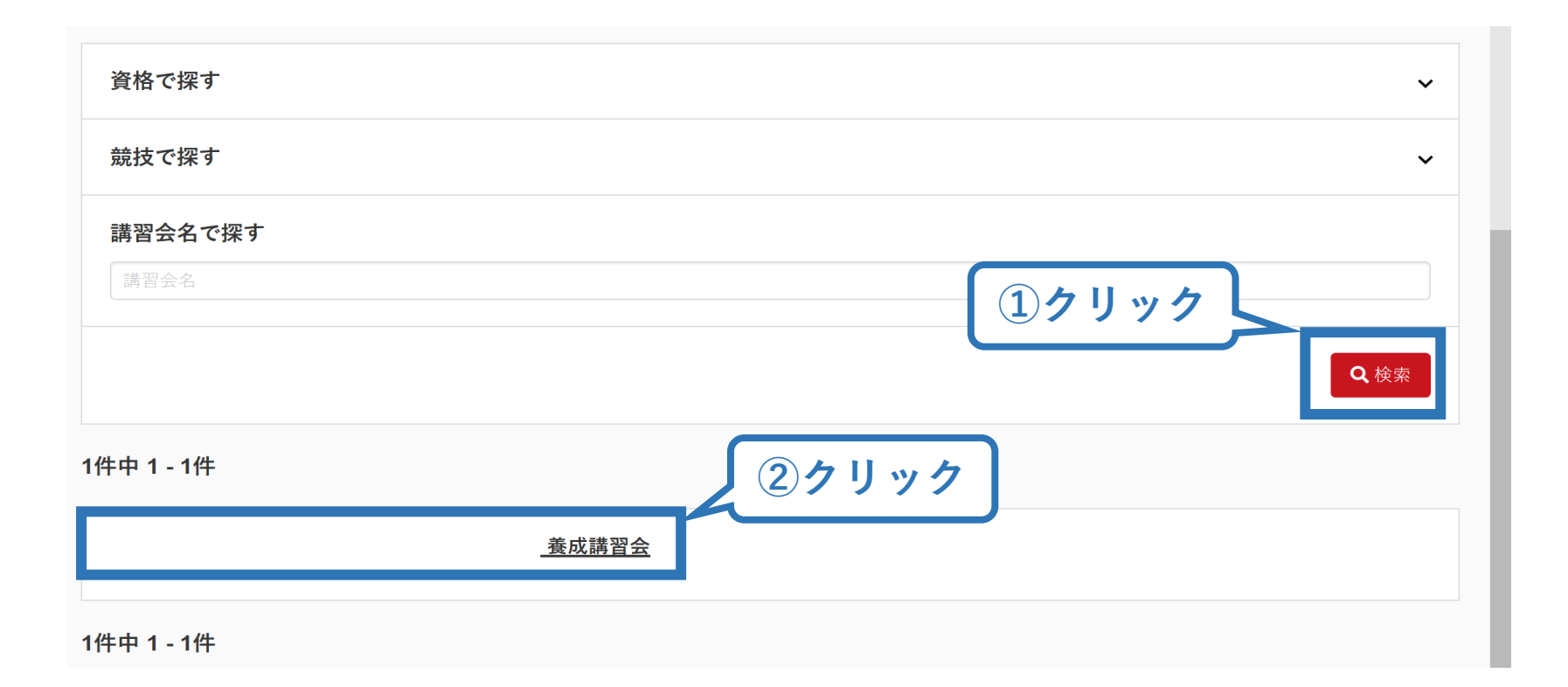

#### ②専門講習会に申し込む(申込手続き)

#### 内容を確認し、問題なければ申し込む会場の「詳細」をクリック

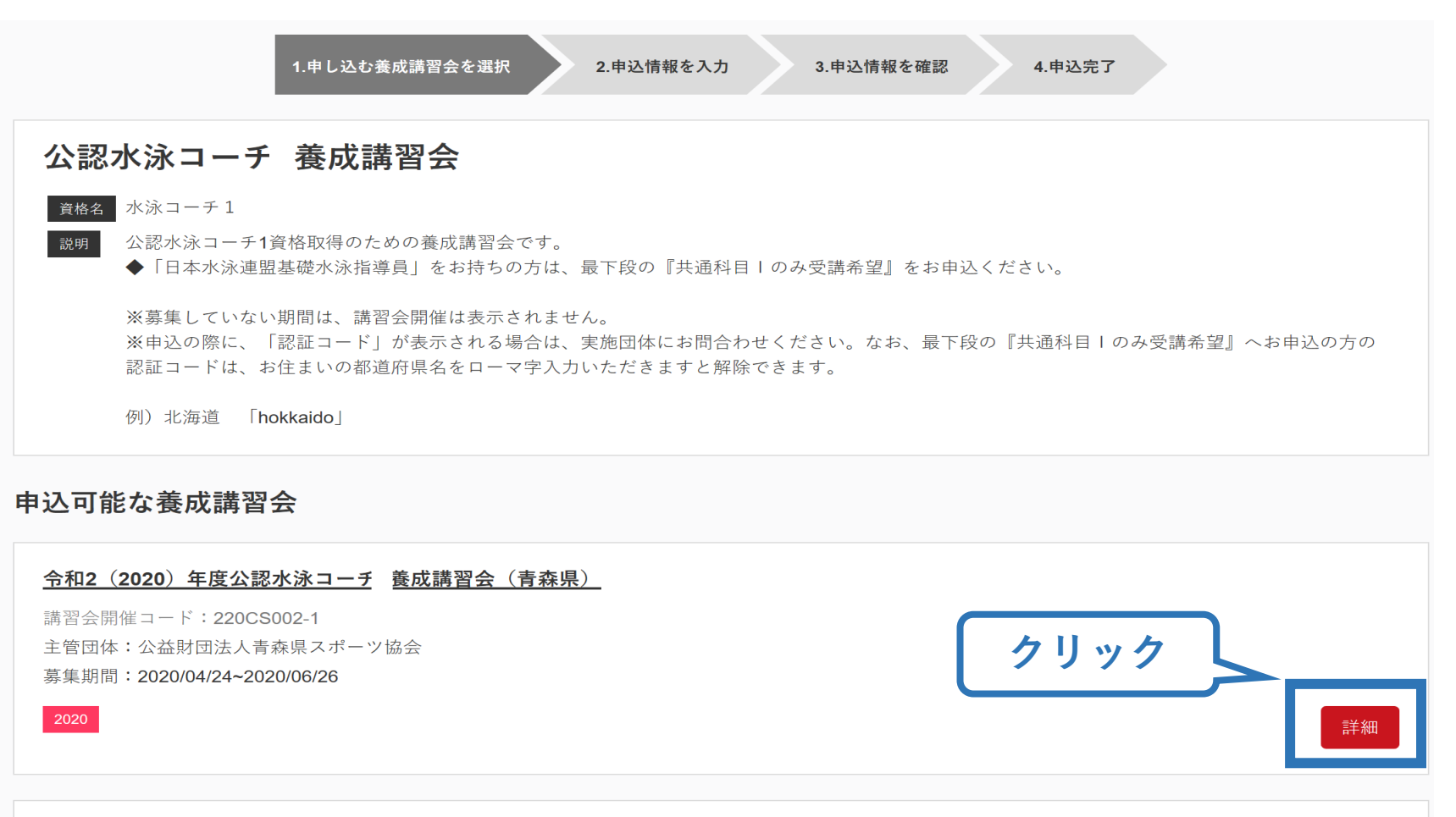

#### ②専門講習会に申し込む (申込手続き)

#### 内容を確認し、問題なければ申し込む会場の「詳細」をクリック

1.申し込む養成講習会を選択

2.申込情報を入力

申込情報を確認
 4.申込完了

| 公認水泳コーチ 暑                        | <b>豪成講習会</b>                                                                              |                             |
|----------------------------------|-------------------------------------------------------------------------------------------|-----------------------------|
| <sub>資格名</sub> 水泳コーチ1            |                                                                                           |                             |
| 説明 公認水泳コーチ1資格]                   | 収得のための養成講習会です。                                                                            |                             |
| ◆「日本水泳連盟基礎                       | 水泳指導員」をお持ちの方は、最下段の『共通科目丨のみ受講希望』をお申込ください。                                                  |                             |
| ※募集していない期間                       | は、講習会開催は表示されません。                                                                          |                             |
| ※申込の際に、「認証                       | コード」が表示される場合は、実施団体にお問合わせください。なお、最下段の『共通科目丨の                                               | み受講希望』へお申込の方の認証コードは、お住まいの都道 |
| 府県名をローマ字入力                       | いただきますと解除できます。                                                                            |                             |
| 例)北海道 「hokka                     | do                                                                                        |                             |
|                                  |                                                                                           |                             |
| 申込開始日                            | 2020/04/24                                                                                |                             |
| 申込終了日                            | 2020/06/26                                                                                |                             |
| 主管団体                             | 公益財団法人青森県スポーツ協会                                                                           |                             |
|                                  |                                                                                           |                             |
| 詳細                               |                                                                                           |                             |
|                                  |                                                                                           |                             |
| 受講を希望される実施団体にご<br>実施団体については ロホスポ | 確認の上、お申込ください。<br>ーツ協会ホームページhttps://www.japap-sports.or.ip/coach/tabid208.htmlからご確認いただけます。 |                             |
|                                  | 2 mar 2 - 2 mapan www.japan-apona.or.jpredacina.or.action.inin/ 5 C MBB( (1/2/2/) & 9 a   |                             |
|                                  |                                                                                           |                             |
| 添付資料                             |                                                                                           |                             |
|                                  |                                                                                           |                             |
| 対象科曰                             |                                                                                           |                             |
|                                  |                                                                                           |                             |
| • 共涌科曰                           |                                                                                           |                             |
| <ul> <li>水泳指導員専門科目</li> </ul>    |                                                                                           |                             |
|                                  |                                                                                           |                             |
| 777 <b>5</b> 44 abu              |                                                                                           |                             |
| 安調科                              |                                                                                           |                             |
| 共通科目I受講料                         |                                                                                           | 22,000円                     |
|                                  |                                                                                           |                             |
| 共通科目丨免除(共通科目丨修                   | 了者)                                                                                       | 0円                          |
|                                  |                                                                                           |                             |
| 会場・日程                            |                                                                                           |                             |
|                                  |                                                                                           | クリック                        |
| 戻る                               |                                                                                           | 申込                          |
|                                  |                                                                                           |                             |

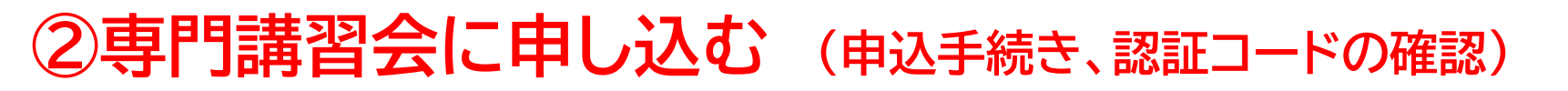

#### 認証コードの入力が表示される場合は、 実施団体指定の認証コードを入力

#### ※認証コードが分からない場合は、実施団体にご確認ください。

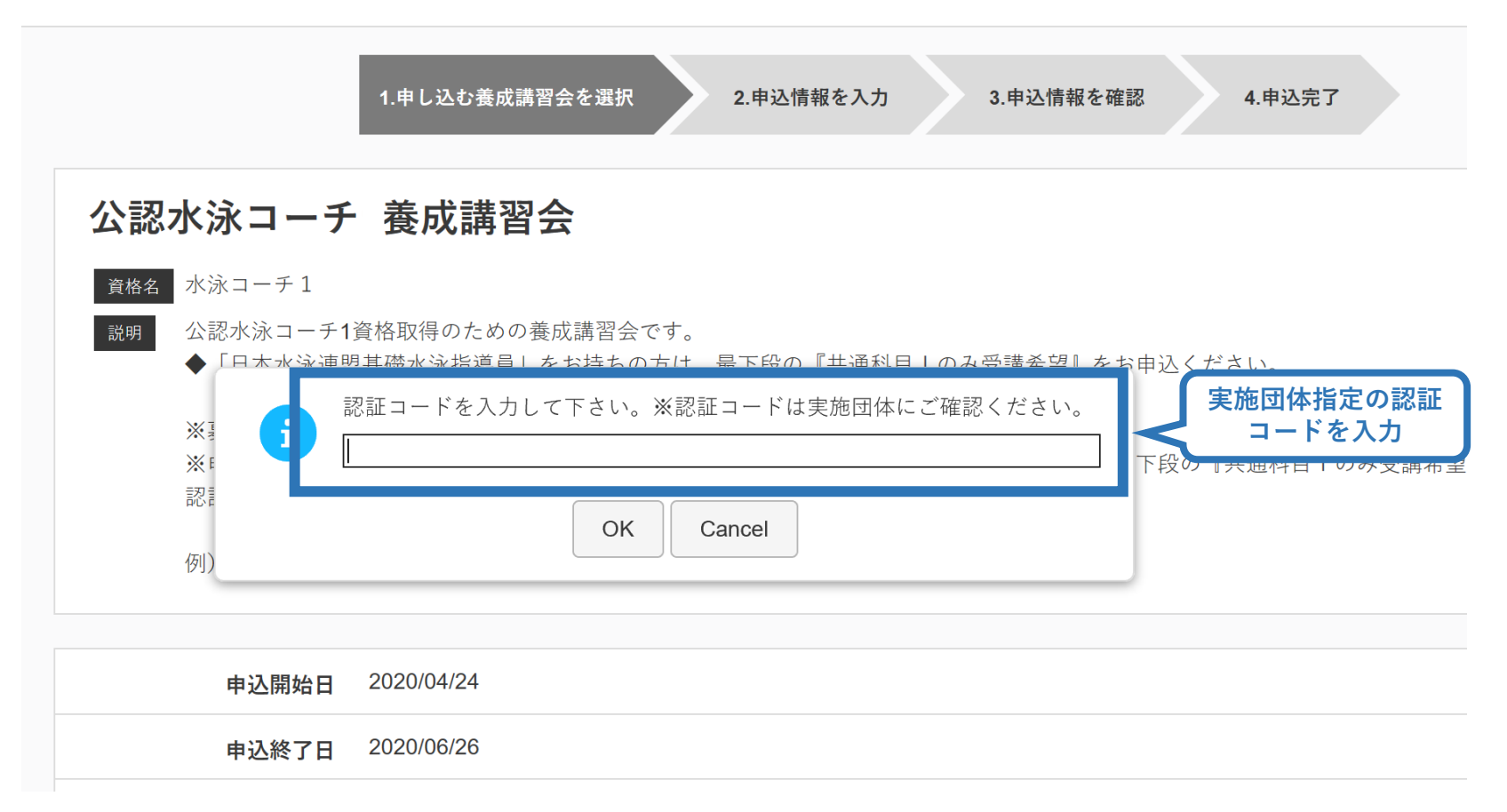

## ②専門講習会に申し込む(申込内容、個人情報の確認・入力)

#### 画面をスクロールし、「個人情報」の確認、「連絡先情報」の入力

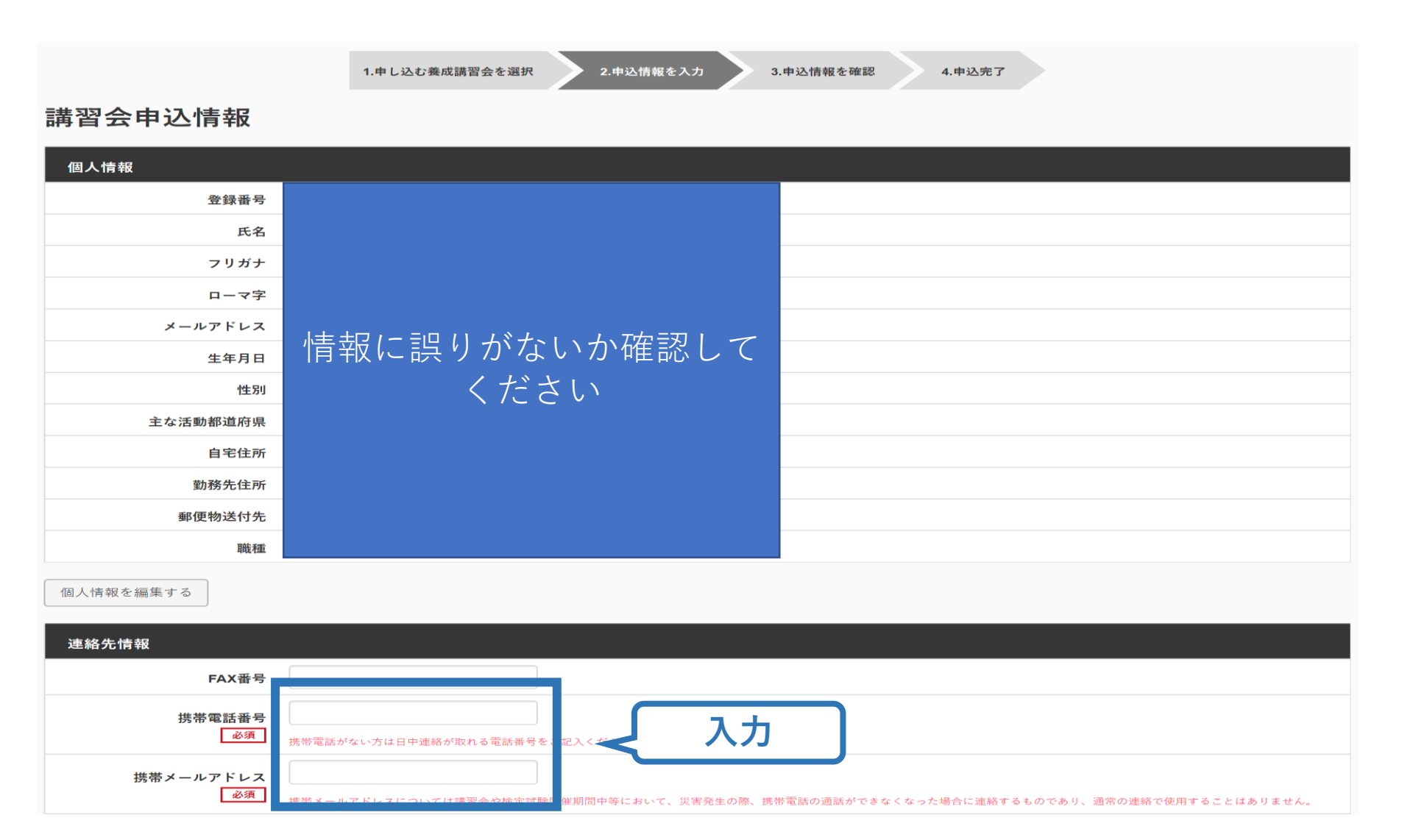

## ②専門講習会に申し込む(免除の実施、「しない」の場合)

#### 共通科目、専門科目ともに免除を行わない場合は 免除の実施「しない」にマーク

#### 画面をスクロールし、「アンケート」に進み回答

#### 免除申請

|                                     |       | ※本アンケートでの「スポーツ指導」はスポーツの技術指導に加え、以下のような活動も含みます。                                                                 |
|-------------------------------------|-------|----------------------------------------------------------------------------------------------------|
| 共通科目または専門科目を免除                      |       | <ul> <li>アスリートの治療・リハビリテーションなど(スポーツドクター、アスレディックトレーナー)</li> <li>地域スポーツクラブの運営など(クラブマネジャー、アシスタントマネジャー)</li> </ul> |
|                                     |       | Q1. あなたが講習会を受講する理由は何ですか。                                                                                      |
|                                     |       | <ul> <li>1.自身の資質向上のため</li> </ul>                                                                              |
|                                     |       | 2.社会的認知を得るため                                                                                                  |
| <b>共</b> 涌利日免除理由                    |       | 3.周りの人からの周めで                                                                                                  |
|                                     |       | 4.競技団体の思めで                                                                                                    |
| ○しない                                |       | ■5.大会出場に必要なため                                                                                                 |
|                                     |       | ■6指導対象者に認めてもうらうため                                                                                             |
| ◎ 日本スポーツ協会公認スポーツ指導者資格               |       | 7.行来のスポーツ指導のため                                                                                                |
|                                     |       | 8.その他                                                                                                    |
| <b>資格名</b> 例)水泳コーチ1 等               | スクロール |                                                                                                    |
| ◎ スポーツリーダー認定証/スポーツ少年団認定員認定証 *添付書類必須 |       |                                                                                                    |
| ◎ 共通科目修了証明書 ★添付書類必須                 |       | 上記1.~8.の中で本講習会受講の最大の理由を1つ選び、その項目の番号をお答え下さい。 🔐                                                                 |
|                                     |       | ○1.自身の資質向上のため                                                                                                 |
| ◎ その他の免除対象資格 🛛 *添付書類必須              |       | ○2.社会的認知を得るため                                                                                                 |
|                                     |       | ○3.周りの人からの黒めで                                                                                                 |
| 資格名 例)健康運動指導士 等                     |       | ○4. 競技団体の高めで                                                                                                  |
|                                     |       | ○5.大会出場に必要なため                                                                                                 |
|                                     |       | ○6.推導対象者に認めてもうらうため                                                                                            |
| 専門科日免除理由                            |       | ○7.将来のスポーツ指導のため                                                                                               |
|                                     |       | ○8.その他                                                                                                    |
| ◎しない                                |       | Q2. 過去1年間に少なくとも1回以上、スポーツ指導を行いましたか。                                                                            |
| ◎ 免除対象資格 ★添付書類必須                    |       | OA行った                                                                                                    |
|                                     |       | ○B.行っていない(過去1年間には行っていないが、それ以前に行っていた)                                                                          |
| 資格名 例)基礎水泳指導員 等                     |       | ○ C.行っていない(これまで振導を行った磁映がない)                                                                                   |
|                                     |       | 本語習会受講に際し取得した個人情報は、プライバシー保                                                                                    |
|                                     |       | 全て入力後、「確認」                                                                                                    |
| 添付書類                                |       |                                                                                                    |
| 参照                                  |       | E                                                                                                    |
|                                     |       |                                                                                                    |
| + 追加                                |       | P22A                                                                                                    |

アンケート

## ②専門科目講習会に申し込む(共通科目を免除「する」場合)

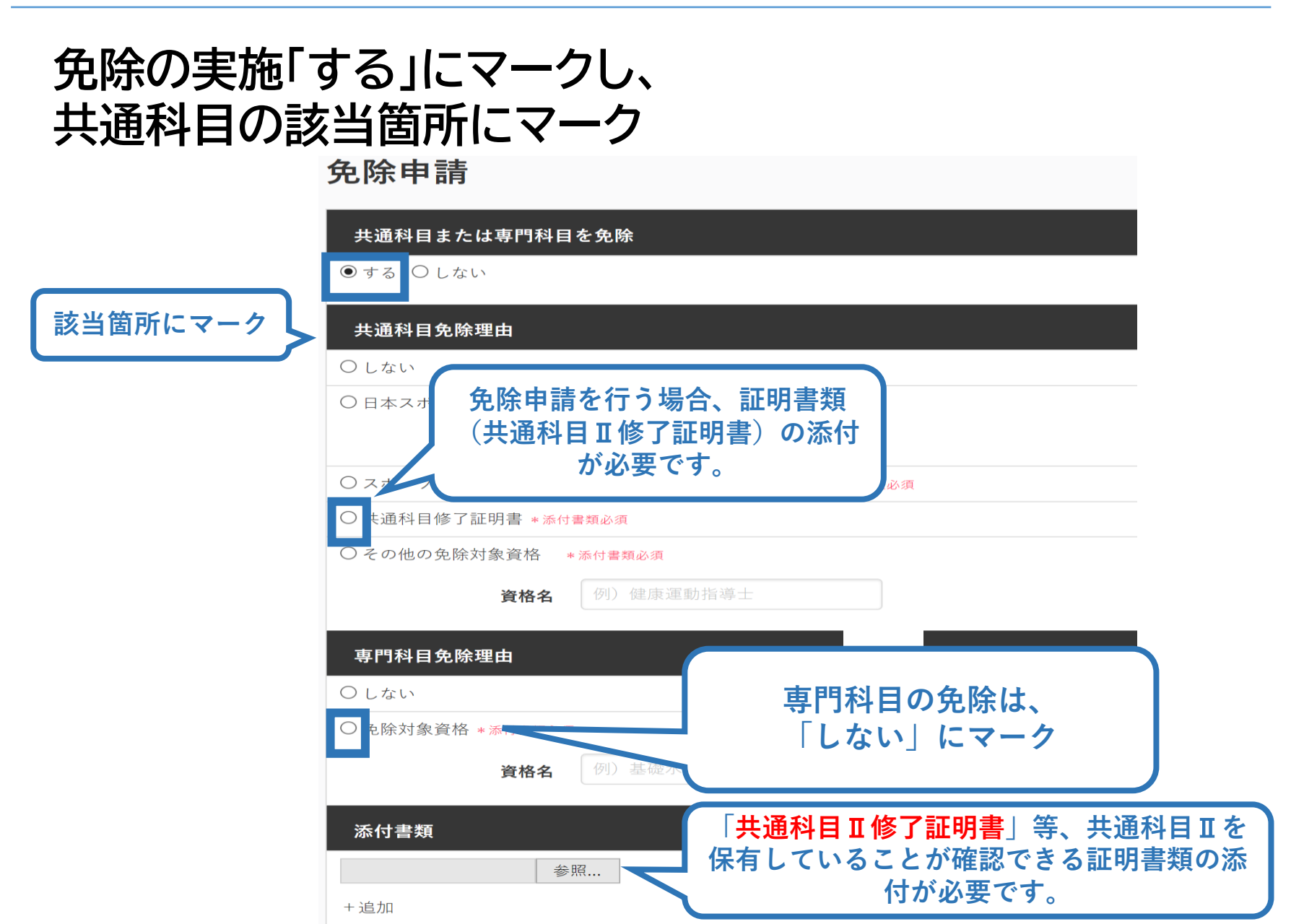

### ②専門科目講習会に申し込む(免除有、証明書類等の添付)

#### 「添付書類」欄の「参照」をクリック

#### パソコン・スマートフォンの中から証明書類等のファイルを選択

※ 申請内容を証明する書類(証明書や登録証等)を撮影またはスキャンし、 デジタルファイルとして保存し、当該ファイルを選択してください。

20

※ 書類を複数添付する場合は、「追加」をクリックし、同様に該当の画像を 選択してください

| 添付書類  |          |    |    |      |
|-------|----------|----|----|------|
| C:\Us | Deskto   | 参照 |    | クリック |
| C:\Us | Deskto   | 参照 | 削除 |      |
|       |          | 参照 |    |      |
| +追加   | <u> </u> | ック |    |      |

## ②専門科目講習会に申し込む(免除の実施、添付書類完了後)

#### 添付書類の添付後、画面をスクロールし 「スポーツ指導者の活動に関する調査」に進む

#### 免除申請

| 共通科目または専門科目を免除       |                   |
|----------------------|-------------------|
| ●する ○しない             |                   |
| 共通科目免除理由             |                   |
| ○しない                 |                   |
| ○日本スポーツ協会公認スポーツ指導    | 诸資格               |
| <b>資格名</b> 例)水;      | 泳コーチ1 等           |
| ○ スポーツリーダー認定証/スポーツ   | 少年団認定員認定証 *添付書類必須 |
| ○ 共通科目修了証明書 * 添付書類必須 |                   |
| ○ その他の免除対象資格 *添付書類必  | 须                 |
| <b>資格名</b> 例〕健/      | 康運動指導士 等          |
| 專門科目免除理由             |                   |
| ○しない                 |                   |
| ○ 免除対象資格 *添付書類必須     |                   |
| <b>資格名</b> 例)基       |                   |
| 添付書類                 |                   |
| 参照                   |                   |
| + 追加                 |                   |
| 2除申請+添付書類完了後         |                   |
|                      | スクロール             |
|                      |                   |

#### アンケート

※本アンケートでの「スポーツ指導」はスポーツの技術指導に加え、以下のような活動も含みます。

アスリートの治療・リハビリテーションなど(スポーツドクター、アスレティックトレーナー)
 地域スポーツクラブの運営など(クラブマネジャー、アシスタントマネジャー)

| Q1. あなたが講習会を受講する理由は何ですか。 💩 🤋 |
|------------------------------|
| 1.自身の資質向上のため                 |
| 2.社会的認知を得るため                 |
| 3.周りの人からの薦めで                 |
| 4.競技団体の薦めで                   |
| 5大会出場に必要なため                  |
| 6.指導対象者に認めてもうらうため            |
| 7.将来のスポーツ指導のため               |
| 8.その他                        |
|                              |
|                              |

21

#### 上記1.~8.の中で本講習会受講の最大の理由を1つ選び、その項目の番号をお答え下さい。 20 20

○1.自身の資質向上のため
 ○2社会的認知を得るため
 ○3.周りの人からの肌めで
 ○4.競技団体の肌めで
 ○5.大会出場に必要なため
 ○6.推導対象素に認めてもうらうため
 ○7.将未のスポーツ推導のため
 ○8.その他

#### Q2. 過去1年間に少なくとも1回以上、スポーツ指導を行いましたか。

OA.行った

○ B.行っていない(過去1年間には行っていないが、それ以前に行っていた)

○ C.行っていない(これまで指導を行った経験がない)

生読習会受読に際し取得した個人情報は、プライバシー保護に十分配意いたします。また、ご回答いただきました内容は、個人が特定されない方法で集計し、学術・調査等の目的で利用・公表する ことがあります。

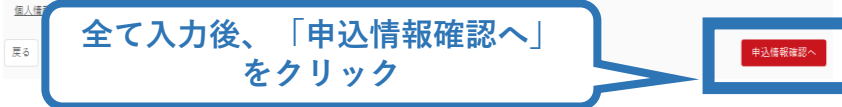

## ②専門科目講習会に申し込む(申込完了)

#### 画面をスクロールし、申込内容に誤りがないか確認

#### 確認後「登録」をクリックし、申込完了

|                | 1.申し込む養成講習会を選択 2.申込情報を入力 | 1年以時間を確認 4年以完了 |
|----------------|--------------------------|----------------|
| 講習会申込情報        |                          |                |
| 個人情報           |                          |                |
| 登録番号           |                          |                |
| 氏名             |                          |                |
| 71/1/7         |                          |                |
| ローマ字           |                          |                |
| 生年月日           |                          |                |
| 性別             |                          |                |
| 主な活動都道府県       |                          |                |
| 自宅住所           |                          |                |
| 勤務先住所          |                          |                |
| 野便初适付先<br>     |                          |                |
| -4412          |                          |                |
| 連絡先情報          |                          |                |
| FAX番号          |                          |                |
| 張帝単語書号<br>     |                          |                |
|                |                          |                |
| 光际中 <b></b> 前  |                          |                |
| 共通科目または専門科目を免除 |                          |                |
| ◎する ◉しない       |                          |                |
| 共通科目免除理由       |                          |                |
| ◎しない           |                          |                |

◎ 日本スポーツ協会公認スポーツ指導者資格

#### ②専門科目講習会に申し込む(申込完了後、承認の場合)

▶ 申込が完了するとメールが送信され、トップページに申込情報が掲載されます。

23

▶ 実施団体及び日本スポーツ協会が確認し、問題なければ「承認済」となり、メールが届きます。

※申し込みから承認まで1カ月程度お時間をいただく場合があります。

| 🔺 トップページ  |      | SPORT<br>JSPO OFFICIAL LICENSE |   |                                                        |
|-----------|------|--------------------------------|---|--------------------------------------------------------|
| 👤 指導者情報   | ~    |                                |   |                                                        |
| 🔖 資格を取得する | š 🗸  | 申込科目情報                         |   | 講習会申込履歴                                                |
|           |      |                                |   | <b>令和2(2020)年度公認水泳コーチ</b><br>受講番号:220CS00463<br>水泳コーチ1 |
|           | 承認され | れると「承認済」と表示されます                | • | 承認済                                                    |
|           |      |                                |   |                                                        |

## ②専門科目講習会に申し込む(留意点)

▶ 共通科目Ⅱが免除となる場合、共通科目Ⅱ講習会の受講は 不要です。必ず専門科目講習会申込時に、共通科目Ⅱの受講 免除申請を行ってください。

- ▶ 専門科目が免除となる場合は、<u>共通科目Ⅱ講習会へ申し込</u> <u>む際に免除申請を行ってください。</u>
- ▶ 専門科目受講方法・受講料の支払い手続き等については、講習会実施団体にお問い合わせください。

③共通科目講習会に申し込む (「指導者マイページ」メニュー選択)

#### 「指導者マイページ」トップページメニューの 「資格を取得する」をクリック

#### 「講習会検索・申込」をクリック

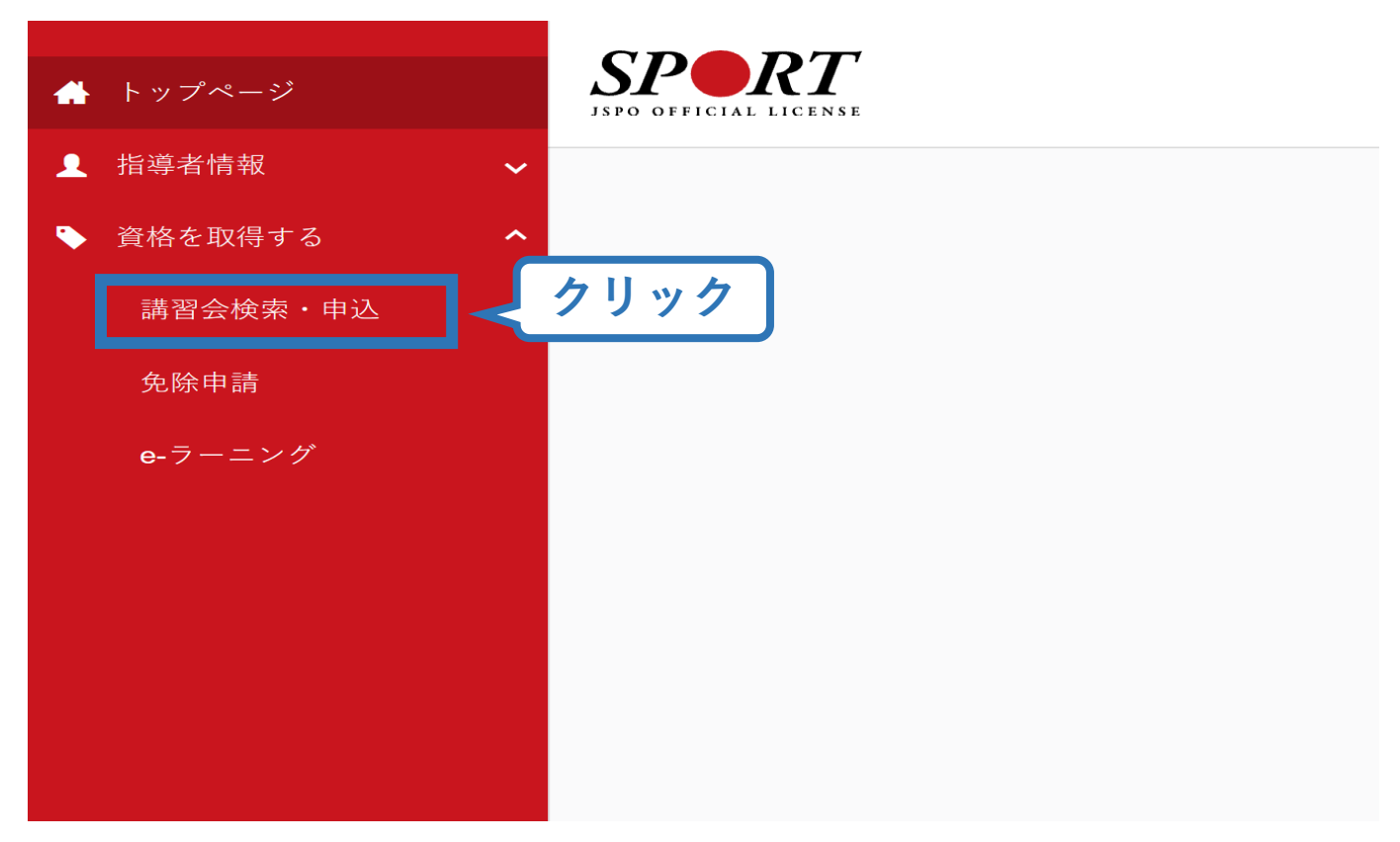

#### ③共通科目講習会に申し込む(講習会検索)

#### ①クリックして資格を展開し、「コーチ2」にチェック

#### ②「講習会名で探す」に「共通科目」と入力

養成講習会申込

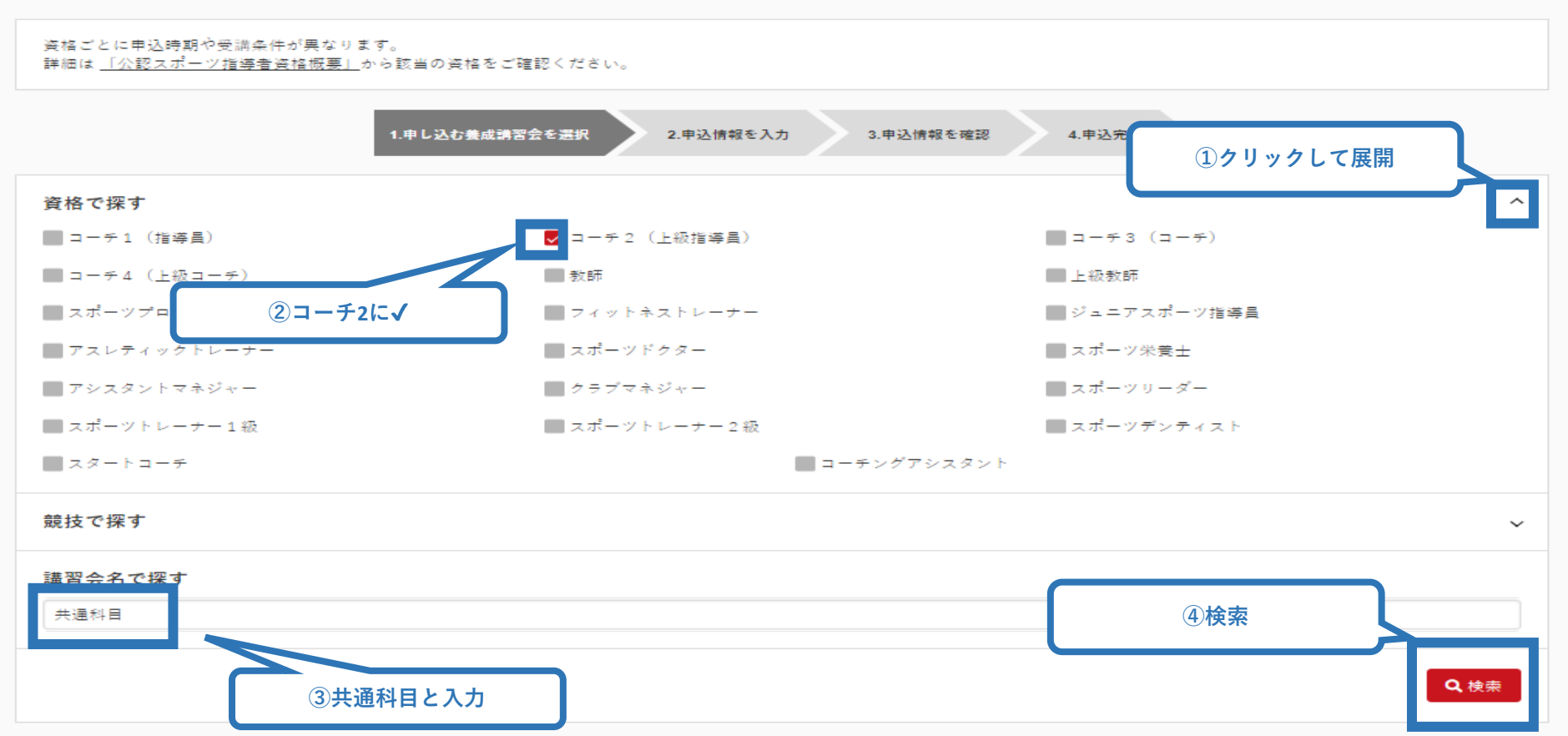

#### ③共通科目講習会に申し込む(講習会検索)

#### ③「検索」をクリックする該当講習会が表示されるのでクリック

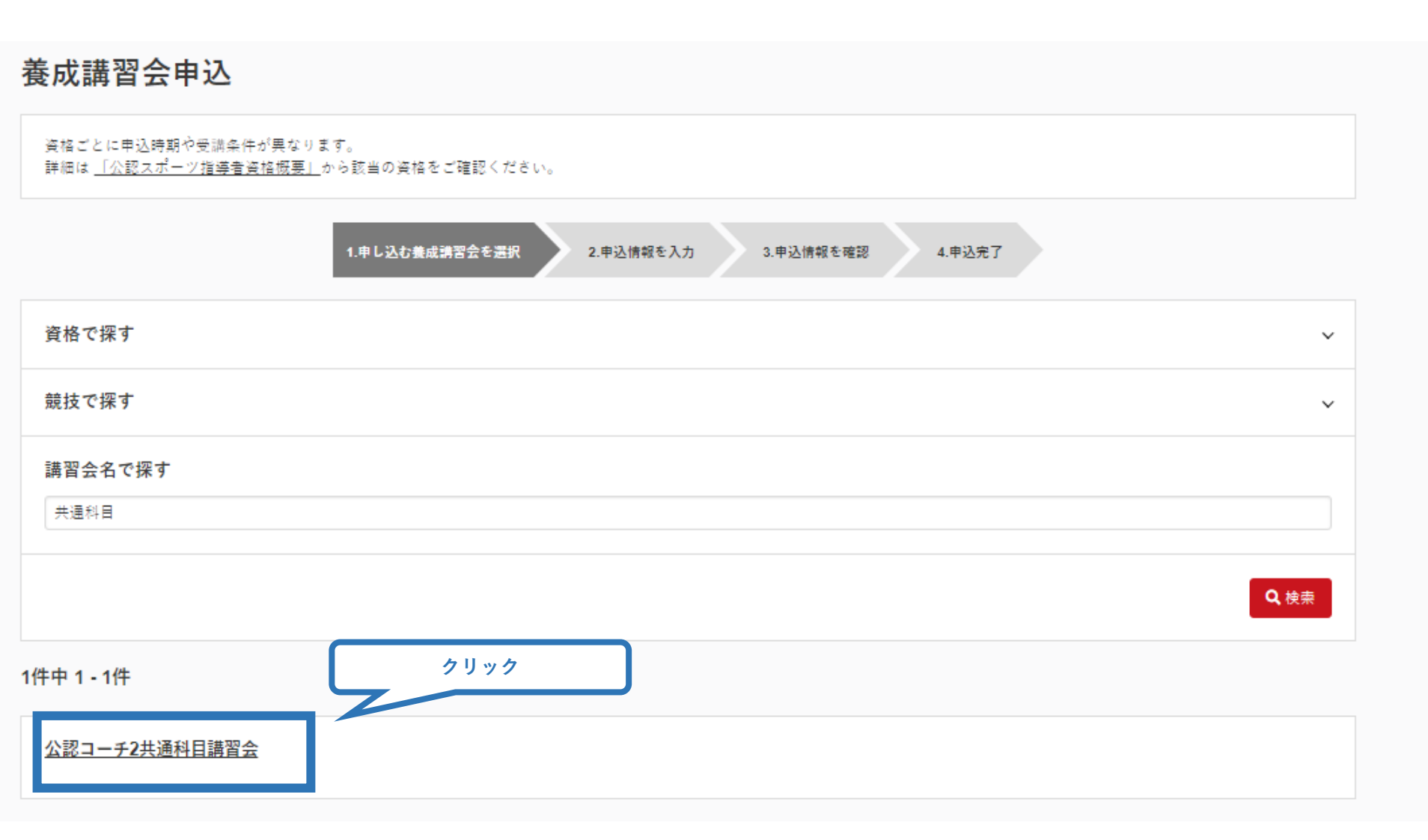

## ③共通科目講習会に申し込む(申込手続き)

#### 内容を確認し、問題なければ申し込む会場の「詳細」をクリック

28

詳細

| 1.申し込む養成講習会を選択 2.申込情報を入力 3.申込情報を確認 4.申込完了                                                  |
|--------------------------------------------------------------------------------------------|
| 公認コーチ2共通科目講習会                                                                              |
| <ul> <li>資格名</li> <li>上級指導員</li> <li>説明</li> <li>こちらは、公認コーチ2養成講習会共通科目の申込フォームです。</li> </ul> |
| ※公認コーチ2資格を取得するためには、専門科目及び共通科目Ⅱの取得が必要です。                                                    |
| ※専門科目の申込をお済ませの上、こちらの共通科目の申込を行ってください。ただし、専門科目免除者及び修了者は共通科目のみの申込となります。                       |
|                                                                                            |

#### 申込可能な養成講習会

| <u>令和3年度公認コーチ2共通科目 II 養成講習会(第1会場)</u><br>講習会開催コード:221AS000-1 | クリック |
|--------------------------------------------------------------|------|
| 主管団体:公益財団法人日本スポーツ協会<br>募集期間:2021/04/02~2021/06/18            |      |
| 2021                                                         | 詳細   |

#### 令和3年度公認コーチ2共通科目Ⅱ養成講習会(第2会場)

講習会開催コード:221AS000-2 主管団体:公益財団法人日本スポーツ協会 募集期間:2021/04/16~2021/04/30

## ③共通科目講習会に申し込む (申込手続き)

#### 表示される内容を確認し、ページ下部の「申込」をクリック

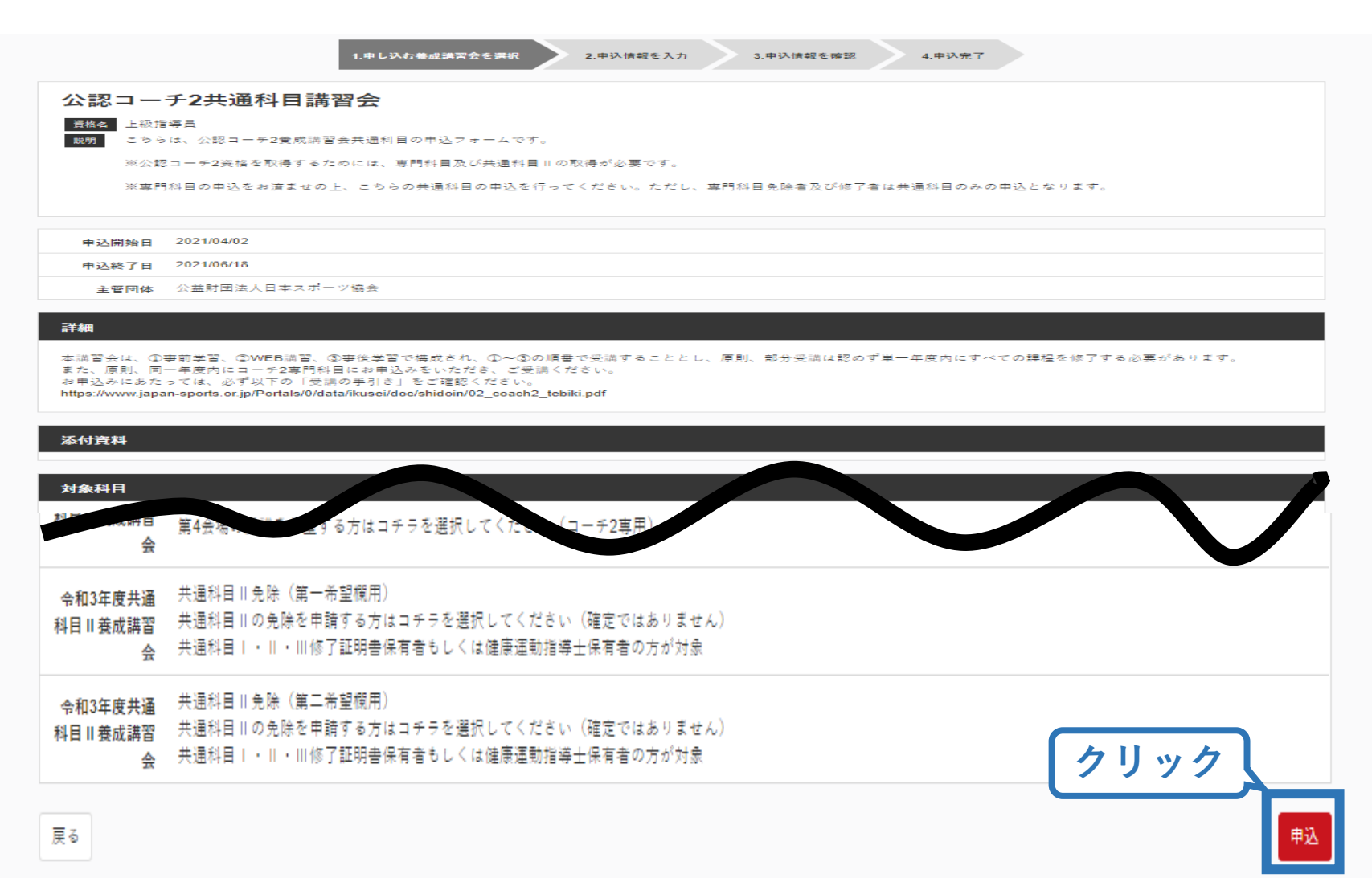

## ③共通科目講習会に申し込む(申込内容、個人情報の確認・入力)

#### 画面をスクロールし、「個人情報」の確認、「連絡先情報」の入力

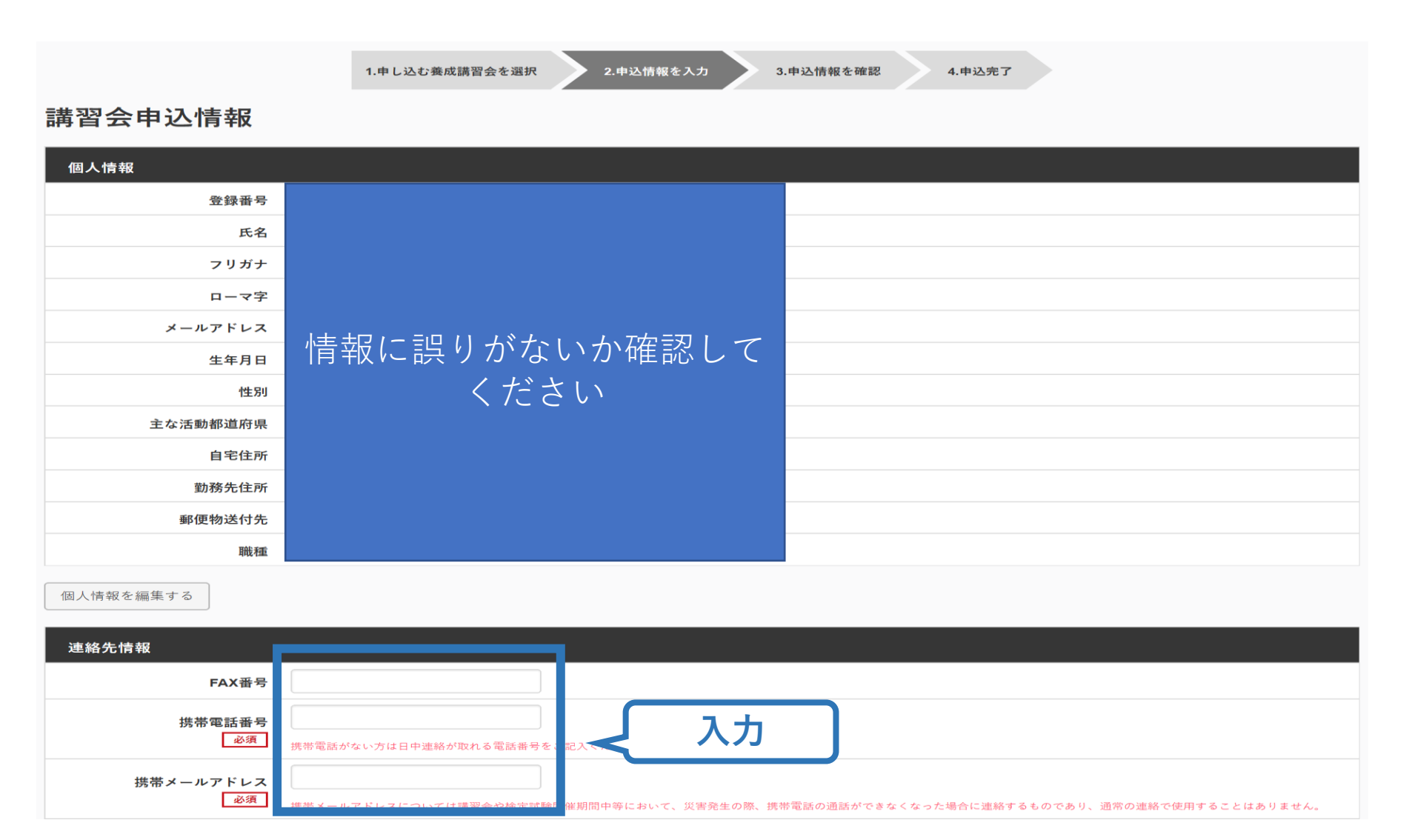

#### ③共通科目講習会に申し込む(書籍申込)

電子版または紙版のいずれかを選択してください。 「電子版」の場合、代金の決済後に指導者マイページからダウンロード可能と なります。 「紙版」の場合、代金の決済後、日本スポーツ協会より書籍を送付いたします。

個人情報を編集する

書籍申込

#### 講習会申込時の購入

- 申込する講習会で必要な教材が全て表示されています。
- タイトルが同一で、紙版と電子版の両方が表示されている場合は、必ずどちらかを購入してください
- 一部の教材を除いて、表示されている金額は、調習会への申込と同時購入に限った特別価格となります。申込とは別途購入する場合や、すでに購入した場合の価格とは異なりますのでご注意ください。
- すでに購入済の書籍については、「保有済み」と表示されるため、購入いただく必要はありません。もしも、追加で購入を希望する場合は、「書籍」の「書籍一覧」からご購入ください。なお、一般価格での購入となりますことをご了承ください。

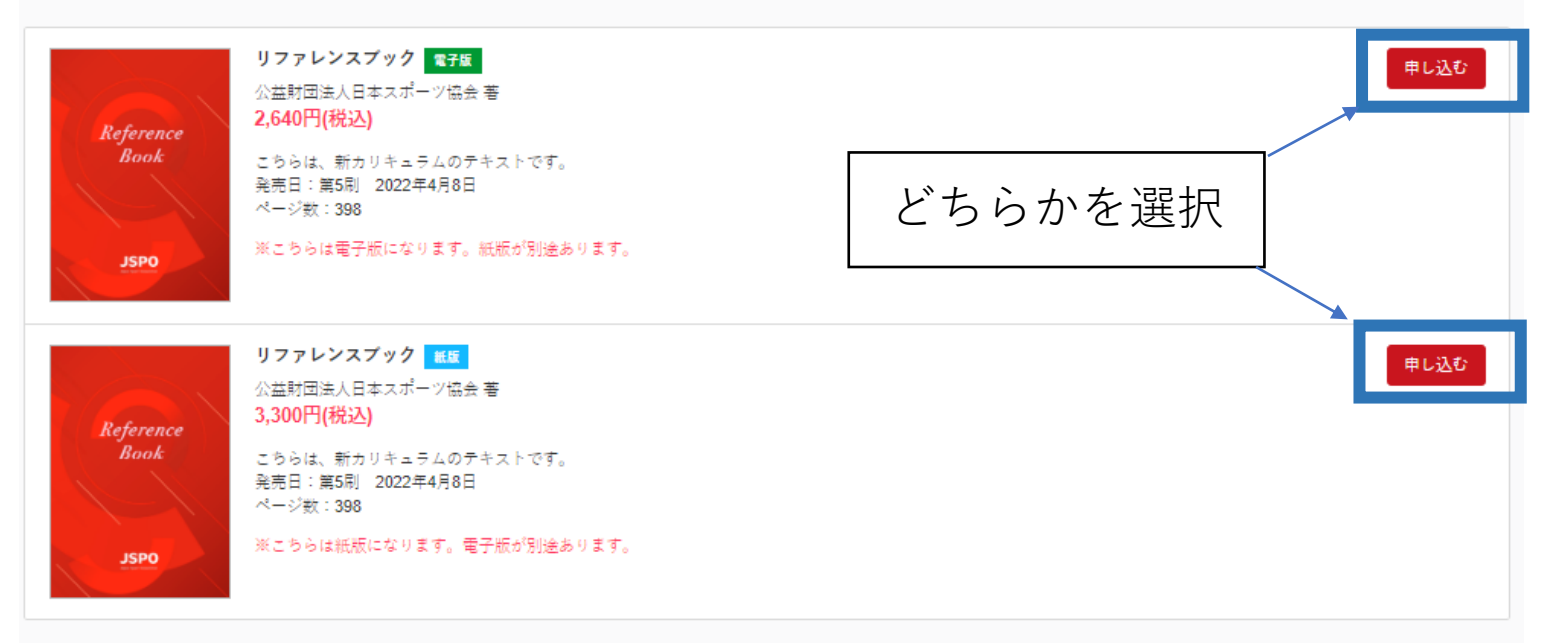

#### ③共通科目講習会に申し込む(書籍申込)

#### 既にどちらかを保有している(保有済みの)場合、購入は不要です。 「保有済み」と表示され選択ができないので、次に進んでください。 ※過去の講習会申込時の購入実績に基づき、システム上で管理を行っています。

個人情報を編集する

#### 書籍申込

#### 講習会申込時の購入

- 申込する講習会で必要な教材が全て表示されています。
- タイトルが同一で、紙版と電子版の両方が表示されている場合は、必ずどちらかを購入してください
- 一部の教材を除いて、表示されている金額は、講習会への申込と同時購入に限った特別価格となります。申込とは別途購入する場合や、すでに購入した場合の価格とは異なりますのでご注意ください。
- すでに購入済の書籍については、「保有済み」と表示されるため、購入いただく必要はありません。もしも、追加で購入を希望する場合は、「書籍」の「書籍一覧」 からご購入ください。なお、一般価格での購入となりますことをご了承ください。

| Reference<br>Book         | リファレンスプック 電子版<br>公益財団法人日本スポーツ協会 著<br>2,640円(税込)<br>こちらは、新カリキュラムのテキストです。<br>発売日:第5刷 2022年4月8日<br>ページ数:398<br>※こちらは電子版になります。紙版が別途あります。 | 保有済み |
|---------------------------|----------------------------------------------------------------------------------------------------|------|
| Reference<br>Book<br>JSPO | リファレンスプック 紙版<br>公益財団法人日本スポーツ協会 著<br>3,300円(税込)<br>こちらは、新カリキュラムのテキストです。<br>発売日:第5刷 2022年4月8日<br>ページ数:398<br>※こちらは紙版になります。電子版が別途あります。  | 保有済み |

## ③共通科目講習会に申し込む(免除の実施、「しない」の場合)

#### 専門科目の免除を行わない場合は免除の実施「しない」にマーク

アンケート

※本アンケートでの「スポーツ指導」はスポーツの技術指導に加え、以下のような活動も含みます。

アスリートの治療・リハビリテーションなど(スポーツドクター、アスレティックトレーナー)
・ 按照スポーツクラブの濃葉など(クラブマネジャー、アシスタントマネジャー)

#### 画面をスクロールし、「アンケート」に進み回答

#### 免除申請

|                                                |   | Q1. あなたが講習会を受講する理由は何ですか。                  | No.                                                           |
|------------------------------------------------|---|-------------------------------------------|---------------------------------------------------------------|
| 共通科日または専門科日を免除                                 |   | 1.自身の資質向上のため                              |                                                               |
|                                                |   | 2.社会的認知を得るため                              |                                                               |
|                                                |   | ■ 3.周りの人からの薦めで                            |                                                               |
| ○する ○しない                                       |   | ■ 4.競技団体の開めで                              |                                                               |
|                                                |   | ■ 5.大会出場に必要なため                            |                                                               |
|                                                |   | ■ 6.指導対象者に認めてもうらうため                       |                                                               |
|                                                |   | ■ 7.将来のスポーツ指導のため                          |                                                               |
|                                                |   | ■8.その他                                    |                                                               |
| 専門科日免除埋由                                       |   |                                           |                                                               |
|                                                |   |                                           |                                                               |
| 0.1.11                                         |   |                                           |                                                               |
| ○ しない                                          |   |                                           |                                                               |
|                                                | - | 上記1.~8.の中で本講習会受講の最大の理由を1つ                 | 選び、その項目の番号をお答え下さい。<br>●Ø項                                     |
| ◎ 免除対象海枢 ***################################## |   | ○ 1.自身の資質向上のため                            |                                                               |
|                                                |   | ○2.社会的認知を得るため                             |                                                               |
|                                                |   | ○3.周りの人からの薦めで                             |                                                               |
| 次也々 周) 其時北後指法目 生                               |   | ○4.競技団体の薦めで                               |                                                               |
| 資格有 四方 至她不必須要具要                                |   | ○5.大会出場に必要なため                             |                                                               |
|                                                |   | ○6.指導対象者に認めてもうらうため                        |                                                               |
|                                                |   | ○7.将来のスポーツ指導のため                           |                                                               |
|                                                |   | ○8.その他                                    |                                                               |
| 添付書類                                           |   |                                           |                                                               |
|                                                |   | Q2. 過去1年間に少なくとも1回以上、スポーツ指導                | <b>夢を行いましたか。</b><br>●源                                        |
|                                                | - | ○A.行った                                    |                                                               |
| ファイルを選択 選択されていません                              |   | ○ B.行っていない(過去1年間には行っていないが、それ以前            | に行っていた)                                                       |
|                                                |   | ○ C.行っていない(これまで指導を行った経験がない)               |                                                               |
| + 追加                                           |   | 本語習会受語に際し取得した個人情報は、プライバシー保護に-<br>ことがあります。 | - 分配慮いたします。また、ご図答いたださました内容は、個人が特定されない方法で集計し、学術・調査等の目的で利用・公表する |
|                                                |   | <u>催人情報取り扱いについて</u>                       | 全て入力後、「確認」                                                    |
|                                                |   | πó                                        | をクリック                                                         |
|                                                |   |                                           |                                                               |

## ③共通科目講習会に申し込む(専門科目を免除「する」場合)

#### 専門科目の免除を申請する場合 「する」にマークし、専門科目の該当箇所にマークし、資格名を 入力後、書類を添付する

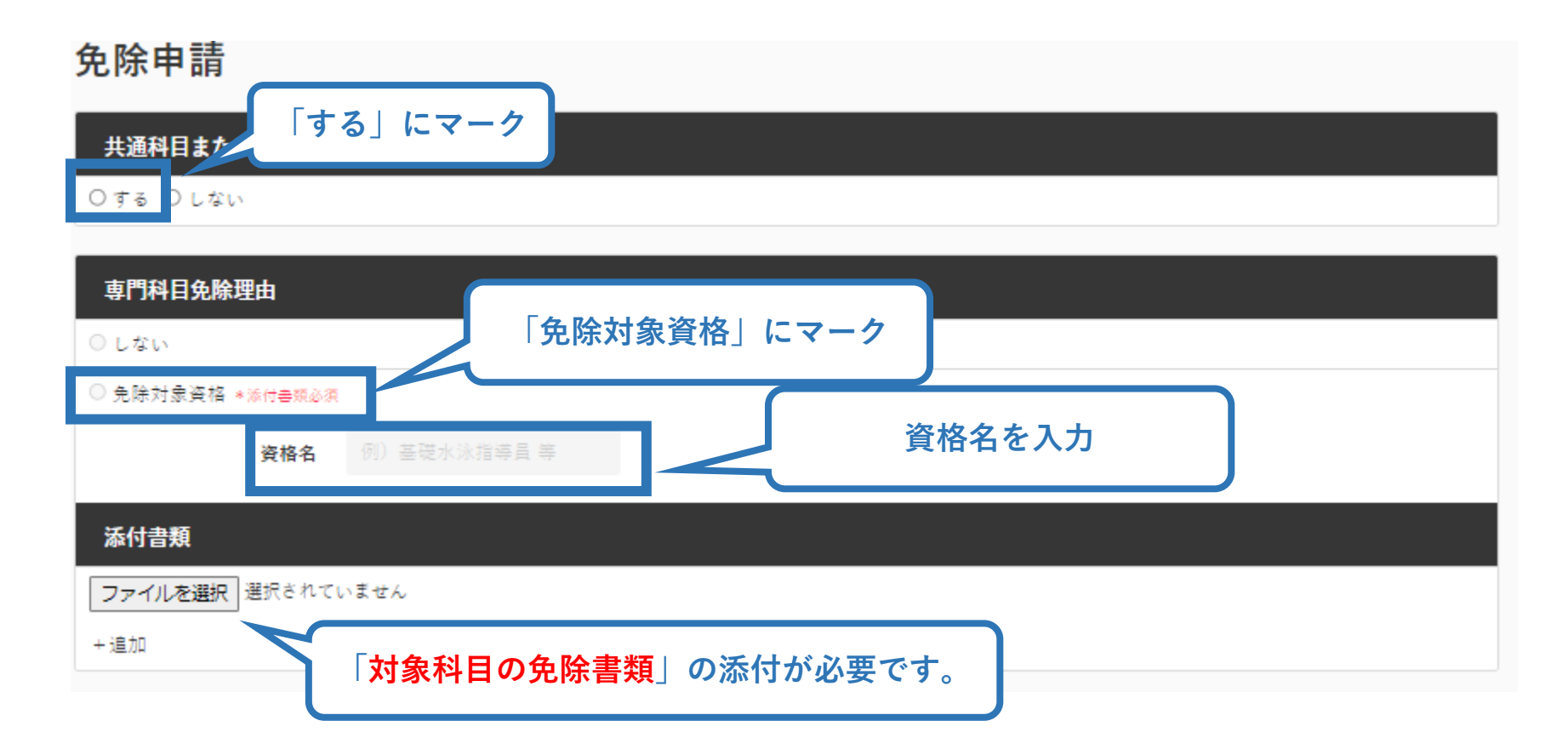

## ③共通科目講習会に申し込む(免除有、証明書類等の添付)

#### 「添付書類」欄の「参照」をクリック

## パソコン・スマートフォンの中から証明書類等のファイルを選択

- ※申請内容を証明する書類(証明書や登録証等)を撮影またはスキャンし、 デジタルファイルとして保存し、当該ファイルを選択してください。
- ※ 書類を複数添付する場合は、「追加」をクリックし、同様に該当の画像を 選択してください

| 添付書類  |        |    |        |      |
|-------|--------|----|--------|------|
| C:\Us | Deskto | 参照 | 17     | クリック |
| C:\Us | Deskto | 参照 | 削<br>除 |      |
|       |        | 参照 |        |      |
| +追加   | クリン    | ック |        |      |

## ③共通科目講習会に申し込む(免除の実施、添付書類完了後)

#### 添付書類の添付後、画面をスクロールし 「スポーツ指導者の活動に関する調査」に進む

#### 免除申請

#### 共通科目または専門科目を免除

◉する ○しない

#### 専門科目免除理由

○ しない

#### ◉ 免除対象資格 \*添付書類必須

資格名

上級剣道指導員

#### 添付書類

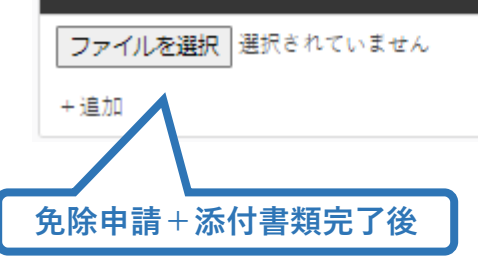

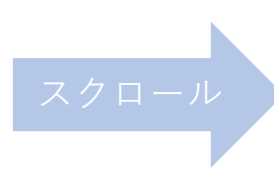

#### アンケート

※本アンケートでの「スポーツ指導」はスポーツの技術指導に加え、以下のような活動も含みます。

アスリートの治療・リハビリテーションなど(スポーツドクター、アスレティックトレーナー)
 地域スポーツクラブの運営など(クラブマネジャー、アシスタントマネジャー)

#### Q1. あなたが講習会を受講する理由は何ですか。 ●原 1.自身の責質向上のため

2 社会的認知を得るため
 3 周りの人からの高めで
 4 競技団体の高めで
 5 大会出場に必要なため
 6 指導対象者に認めてもうらうため

■7 将来のスポーツ指導のため

8.その他

その他

#### 上記1.~8.の中で本講習会受講の最大の理由を1つ選び、その項目の番号をお答え下さい。

○1.自身の資質向上のため
 ○2.社会的認知を得るため
 ○3.周リの人からの周めで
 ○4.提供団体の周めで
 ○5.大会出場に必要なため
 ○6.指導引ま着に認めてもうらうため
 ○7.将去のスポーツ指導のため
 ○8.その他

#### Q2. 過去1年間に少なくとも1回以上、スポーツ指導を行いましたか。

OA.行った

○ B.行っていない(過去1年間には行っていないが、それ以前に行っていた)

○ C.行っていない(これまで指導を行った経験がない)

本語習会受説に際し取得した個人情報は、プライバシー保護に十分配慮いたします。また、ご回答いただきました内容は、個人が特定されない方法で集計し、学術・調査等の目的で利用・公表する ことがあります。

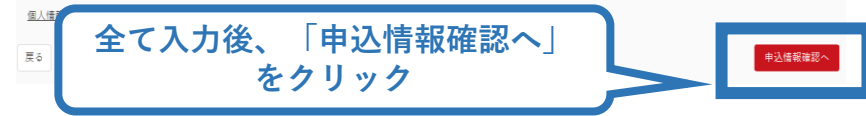

## ③共通科目講習会に申し込む(申込完了)

#### 画面をスクロールし、申込内容に誤りがないか確認

#### 確認後「登録」をクリックし、申込完了

|                | 1.申し込む亜成講習会を選択 2.申込無報を入力 3.申以当時代非認 4.申込完了 |       |                                     |                                            |
|----------------|-------------------------------------------|-------|-------------------------------------|--------------------------------------------|
| 講習会申込情報        |                                           |       |                                     |                                            |
| 個人情報           |                                           |       |                                     |                                            |
| 登録 <b>番</b> 号  |                                           |       | アンケート                               |                                            |
| 氏名             |                                           |       |                                     | 「白白の海営士」したよい                               |
| フリガナ           |                                           |       |                                     | 1.日港の頁目内上のため                               |
| ローマ字           |                                           |       | Q1. あなたが講習会を受講する                    | るの語の語中・                                    |
| メールアドレス        |                                           | ×     | 理由は何ですか。                            | 「「「「」」「「」」、「」、「」、「」、「」、「」、「」、「」、「」、「」、「」   |
| 生年月日           |                                           |       |                                     | 最大の理由:1 白身の姿岩向上のため                         |
| 主か手動網道府県       |                                           | スクロール |                                     | ■ 「「「「」」」、「」」」、「」」、「」、「」、「」、「」、「」、「」、「」、「」 |
| 自宅住所           |                                           |       | Q2. 過去1年間に少なくとも1回<br>以上、スポーツ指導を行いまし | C.行っていない(これまで指導を行った経験がない)                  |
| 勤務先住所          |                                           |       | たか。                                 |                                            |
| 郵便物送付先         |                                           |       |                                     | 指導場所 1.公共の施設                               |
| 職種             |                                           |       |                                     | ※選続は 1 始済スポーツ「小生同・総会司依得スポーツクラブを合む」         |
| 1.240 产 J年 4月  |                                           |       | Q3.「今後どの場所・領域で活                     | 調査推測 いっかい ステントロールロエックシンストロウト               |
| 進始尤指教          |                                           |       | 動することを想定しているか」<br>についてお答えください。      | 指導対象(世代等) 5.大学生。専門学校生                      |
|                |                                           |       |                                     | 指導対象(性別) 1.男性                              |
| 携帯メールアドレス      |                                           |       |                                     | 指導対象(レベル) 1.初心者                            |
| <b>在</b> 险由建   |                                           |       |                                     | 全て確認後、「登録」                                 |
| 光际中词           |                                           |       | 戻る                                  | ケクリック                                      |
| 共通科目または専門科目を免除 |                                           |       |                                     |                                            |
| ◎する ◉しない       |                                           |       |                                     |                                            |
| 共通科目免除理由       |                                           |       |                                     |                                            |
| ◎ Lない          |                                           |       |                                     |                                            |

◎ 日本スポーツ協会公認スポーツ指導者資格

## ③共通科目講習会に申し込む(申込完了後、承認の場合)

- ▶ 申込が完了するとメールが送信され、トップページに申込情報が掲載されます。
- ▶ 実施団体及び日本スポーツ協会が確認し、問題なければ「承認 済」となり、メールが届きます。

※申し込みから承認まで数週間程度お時間いただく場合があります

【参考】

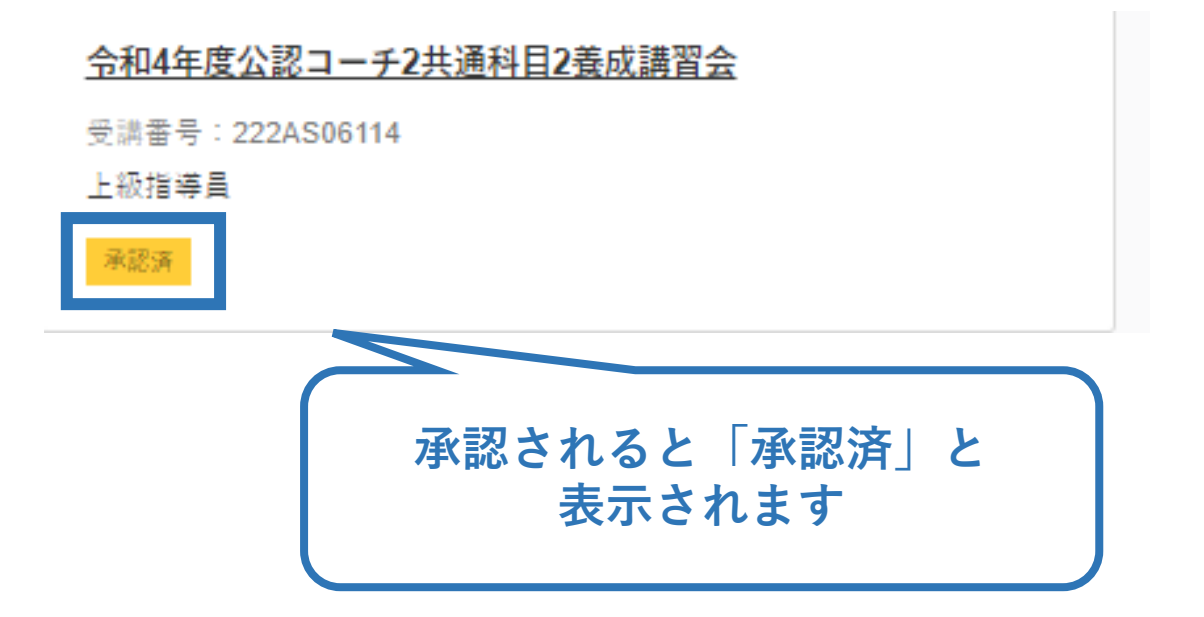

## ③共通科目講習会に申し込む(差し戻しの場合)

# ▶ 申請内容に修正の必要がある場合は、日本スポーツ協会からメールで連絡がありますので、内容をご確認の上、再申請してください。

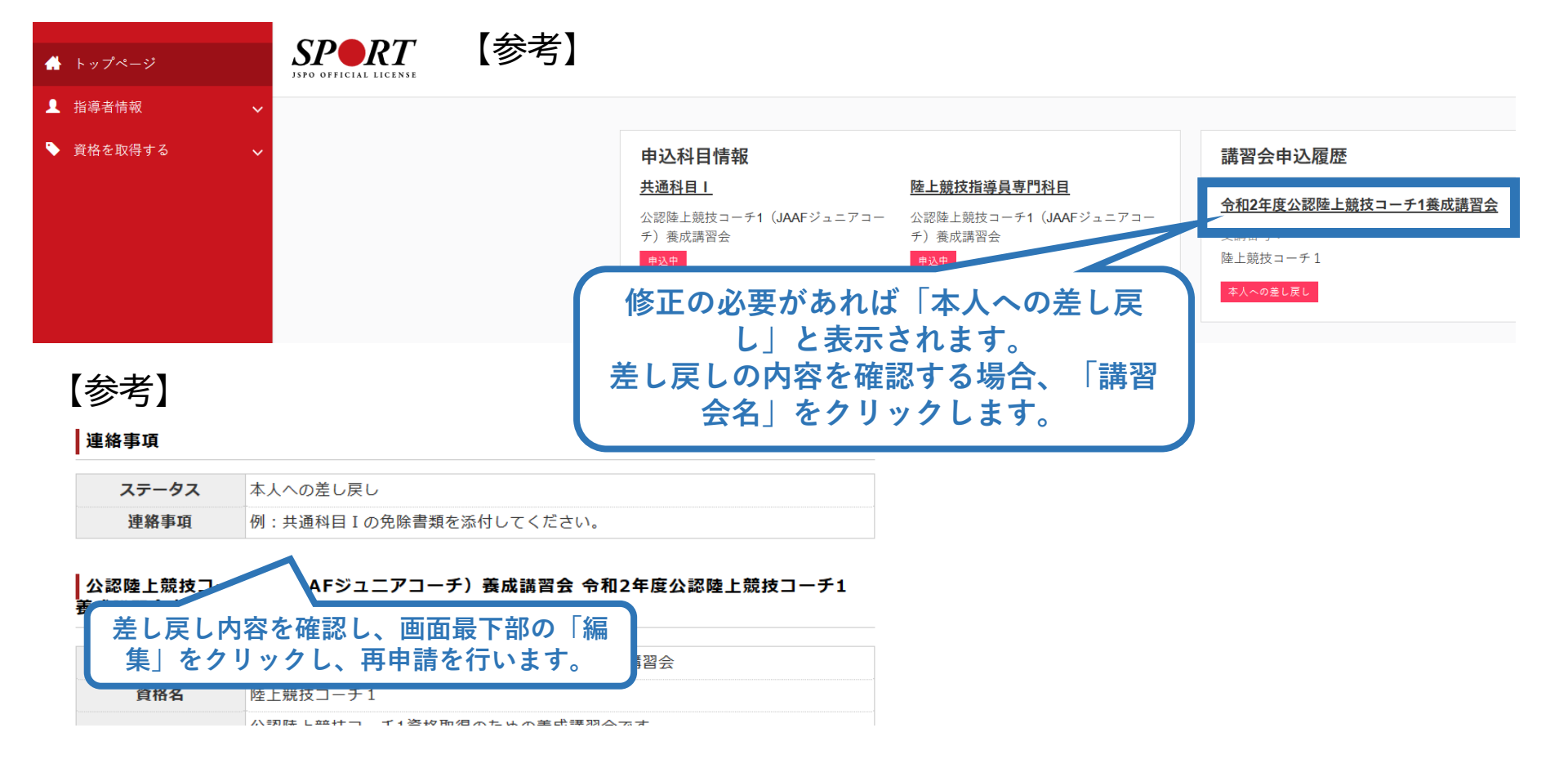

#### ④書籍代金を支払う(共通科目申込の承認後)

# ▶「承認済」となり、メールが届いた後、指導者マイページのトップページの「書籍未決済」から書籍(リファレンスブック)の支払い手続きに進んでください。

<u>※共通科目Ⅱ講習会、専門科目講習会の受講料の支払いは、実施団体の案内に従ってお支払</u> いください。

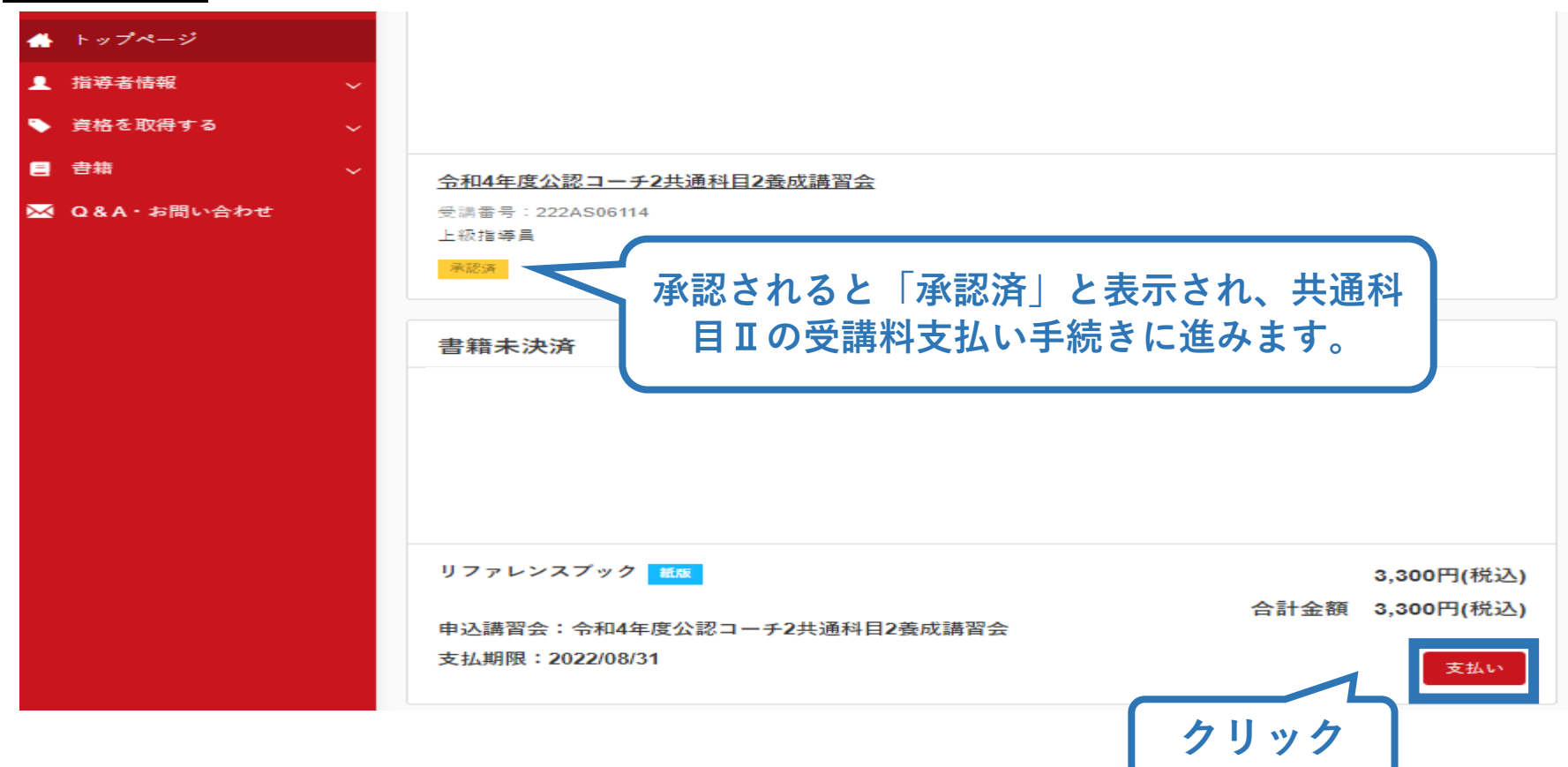

#### ④書籍代金を支払う(内容確認)

#### ▶ 購入者情報、購入書籍の確認を行い、支払いに進みます。

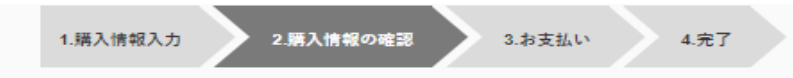

41

購入者情報の確認

| 購入者情報の確認 |  |  |
|----------|--|--|
| 購入者名     |  |  |
| 住所       |  |  |
| 電話番号     |  |  |

| -<br>購入書籍の確認 |                 |
|--------------|-----------------|
| リファレンスプック 紙版 | 3,300円(税込)      |
|              | 合計金額 3,300円(税込) |

| 配送先住所の確認 |                |            |                     |
|----------|----------------|------------|---------------------|
| 配送先姓名    | 体協 たいぎょう       |            |                     |
| 配送先セイメイ  | タイキョウ タイキョウ    |            |                     |
| 郵便番号     | 150-8050       |            |                     |
| 住所       | <b>東京都</b> 渋谷区 |            |                     |
| 電話番号     | 03-3481-2226   | 内容確認後「支払いへ |                     |
|          |                | 進む」をクリック   | <u>境について</u> 支払いへ進む |

#### ④書籍代金を支払う(決済)

#### ▶ 決済方法の選択に進み、支払いを行います。

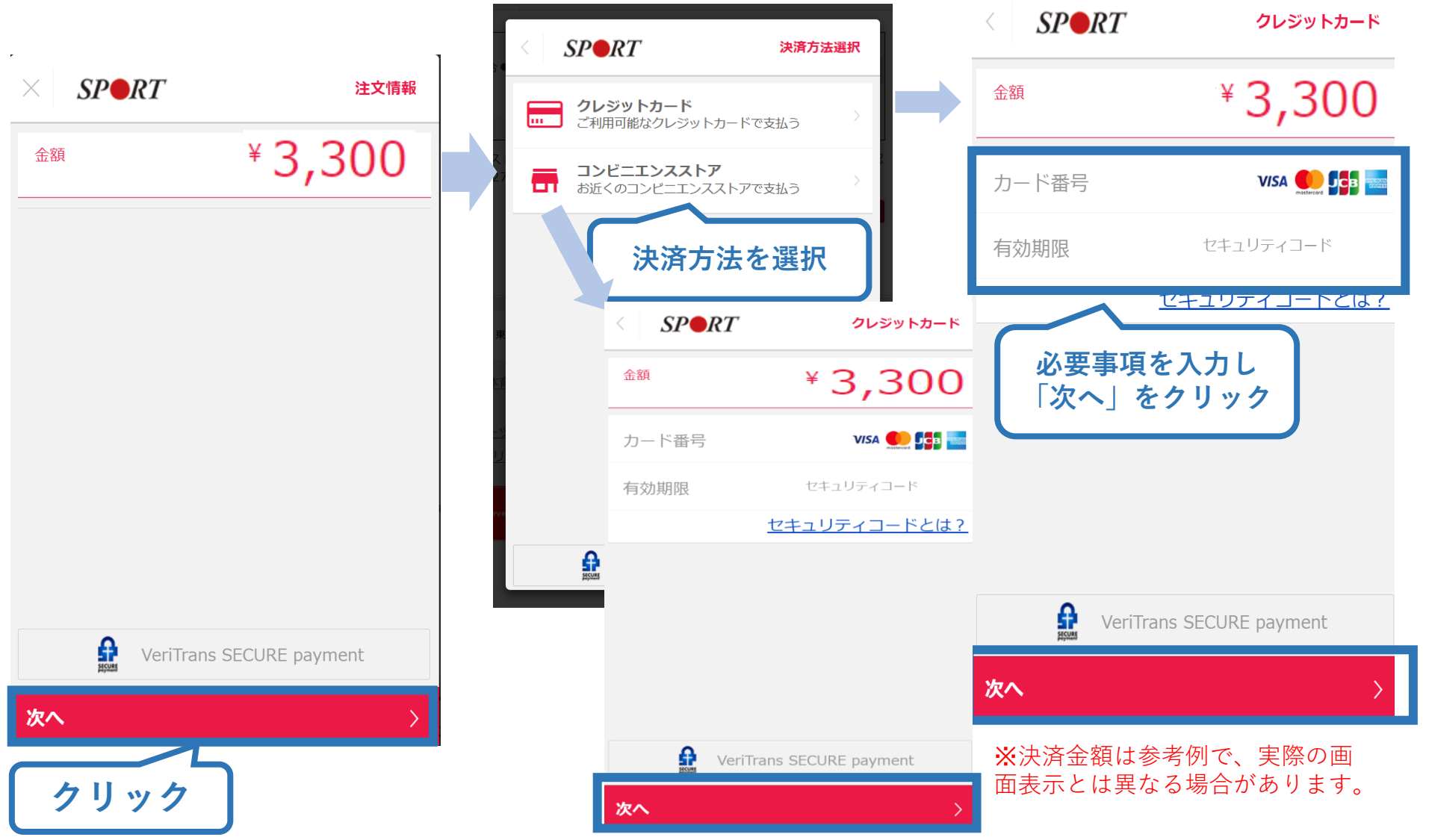

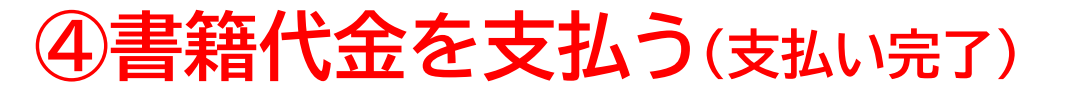

▶ 支払が完了するとトップページから書籍未決済一覧が非表示 となります。

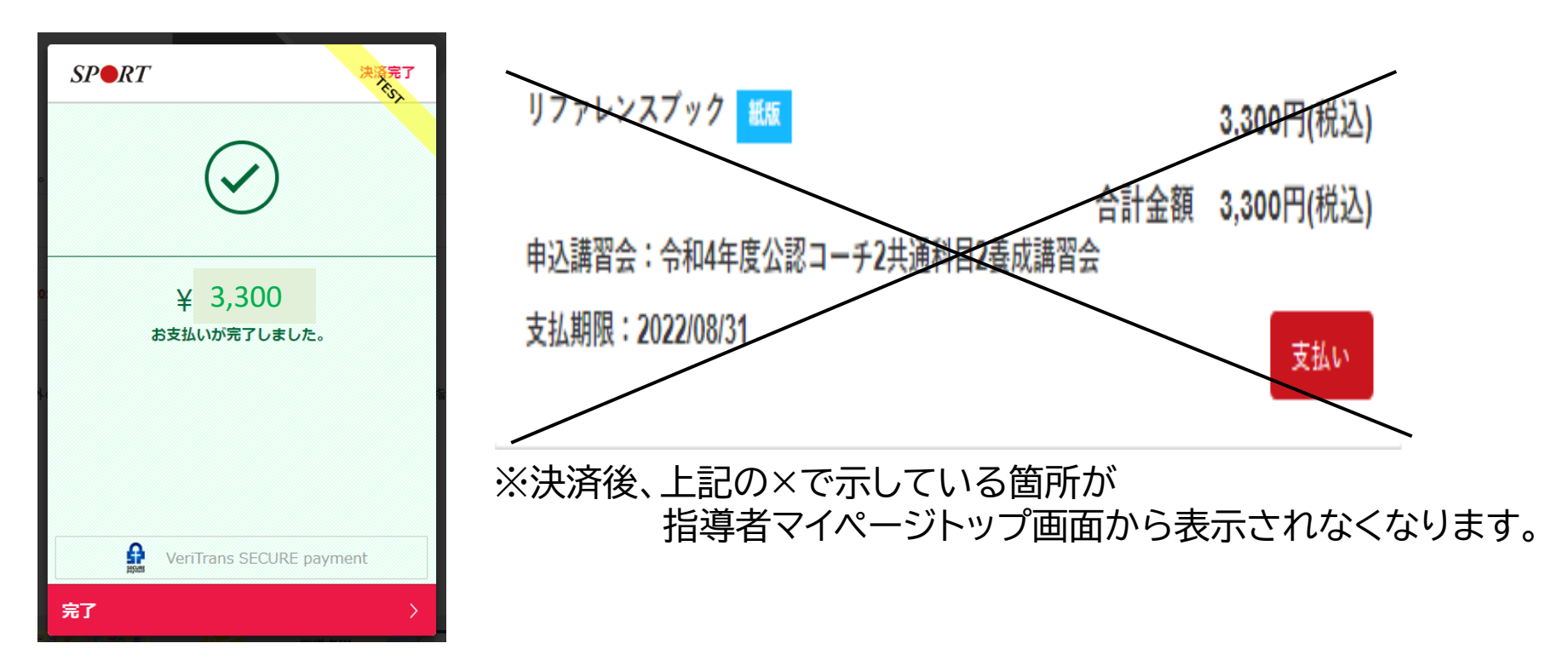

電子版を購入された方は、リファレンスブックのダウンロードに進みます。
 書籍版を購入された方は、日本スポーツ協会より書籍をお送りいたしますので、お届けまで1週間~2週間ほどお待ちください。

## ⑤電子版書籍をダウンロードする

#### 電子版書籍を購入した場合、指導者マイページから書籍を ダウンロードしてください。 ダウンロードを行うには、<u>指導者マイページ</u>より下記の操作 を行ってください。

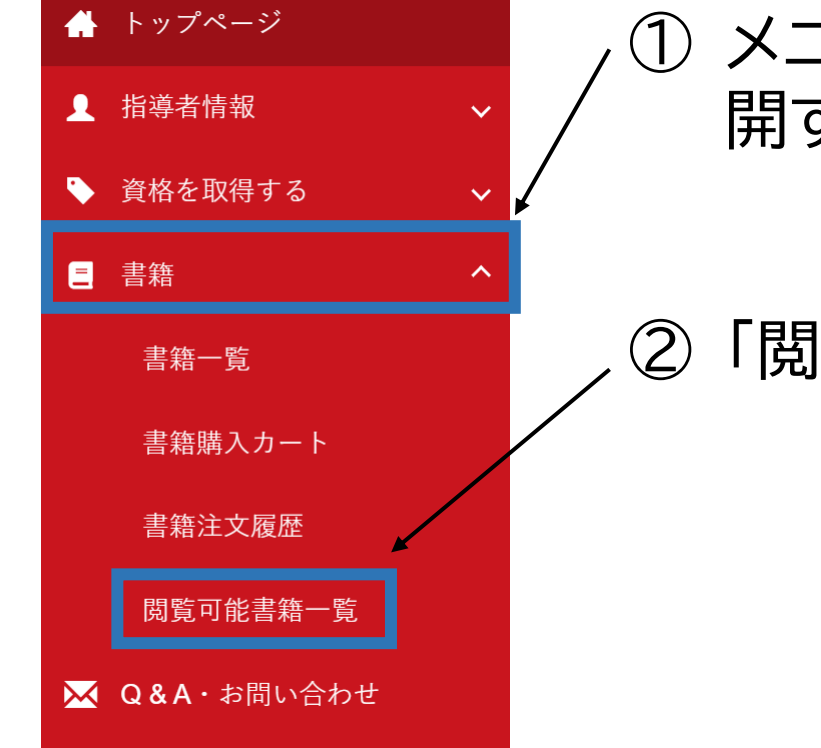

メニューバーの「書籍」をクリックして、展 開する。

44

②「閲覧可能書籍一覧」をクリックする。

## ⑤電子版書籍をダウンロードする

#### ▶ ダウンロードを押して、ご自身のPCやスマートフォン等に 保存してください。

#### 閲覧可能書籍一覧

購入済の書籍のうち、「電子」書籍のみを表示しています。 「ダウンロード」ボタンをクリックし、ご自身の**PC**やスマートフォン等に保存の上で閲覧してください。

#### 1件中 1 - 1件

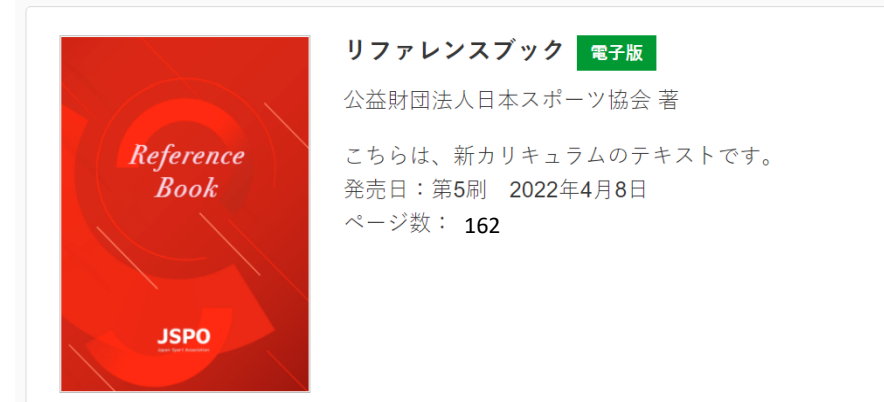

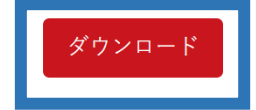

45

## ▶ 別途ご案内する事前学習を進めてください。 ▶ オンラインテストは本書の内容をベースに出題されます。